# EtherCAT 从站转 PROFINET 主站 网关产品手册

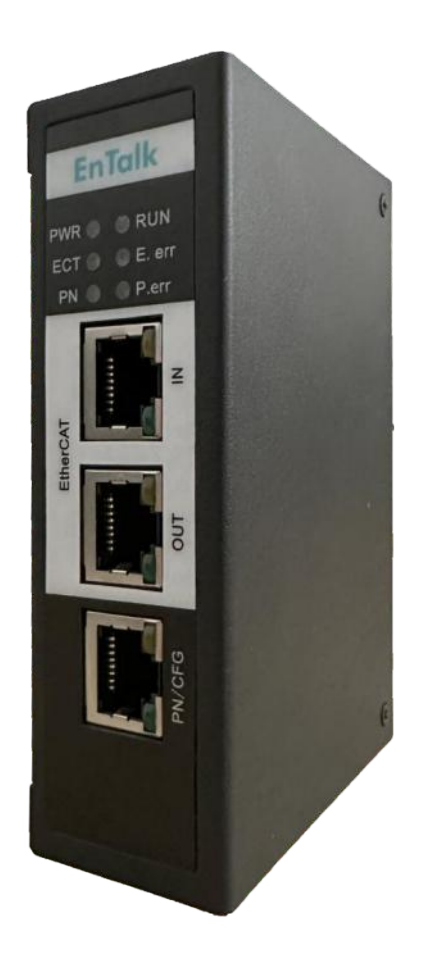

技术支持热线: 010-85958895 邮箱: cn-sales@jiyuansys.com 地址: 北京市朝阳区朝阳门北大街乙 12 号天辰大厦 8 层 808 室

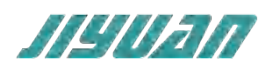

# 目 录

| 1引言4                   |
|------------------------|
| 1.1 关于说明书4             |
| 1.2 版权说明               |
| 1.3 术语4                |
| 2 产品概述                 |
| 2.1 产品功能               |
| 2.2 产品特点 11            |
| 2.3 技术指标 11            |
| 3 产品外观14               |
| 3.1 产品外观 14            |
| 3.2 指示灯定义 15           |
| 3.3 通讯端口 16            |
| 3.3.1 电源端口16           |
| 3.3.2 Ether CAT 以太网口17 |
| 4 使用方法                 |
| 4.1 配置模块               |
| 4.2 参数设置步骤18           |
| 4.2.1 软件安装             |
| 4.2.2 网络拓扑             |
| 4.2.3 GSDML文件导入21      |
| 4.2.5 通讯配置             |
| 4.2.6 下载文件             |
| 4.2.7 打开/保存文件          |
|                        |

| 4.    | .3 EtherCAT 侧参数设置步骤                | 28 |
|-------|------------------------------------|----|
|       | 4.3.1 创建工程                         | 28 |
|       | 4.3.2 ESI 文件安装                     | 30 |
|       | 4.3.3 设备组态                         | 30 |
| 4.    | .4 模块工作原理                          | 34 |
| 4.    | .4.1 数据映射原理                        | 34 |
| 4.    | .4.2PROFINET 侧数据与 EtherCAT 侧数据具体映射 | 35 |
| 4.    | .4.3PROFINET 侧从站在线状态诊断             | 38 |
| 4.    | .4.4 模块应用示意图                       | 40 |
| 5 安装  |                                    | 40 |
| 5.    | .1 机械尺寸                            | 40 |
| 5.    | .2 安装方法                            | 40 |
| 5.3 运 | 行维护及注意事项                           | 41 |

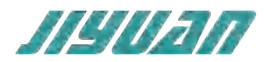

#### 1引言

# 1.1 关于说明书

本说明书描述了 EnTalk EtherCAT Slave to PROFINeT Master (以下简称 ECS-PNM) 网关模块 的各项参数,具体使用方法和注意事项,为方便工程人员的操作使用。

在使用网关之前,请仔细阅读本说明书。

#### 1.2 版权说明

本说明书提及产品相关数据和使用案例未经授权不可复制和引用。

# 1.3 术语

EtherCAT: EtherCAT (以太网控制自动化技术) 是一个开放架构,以以太网为基础的现场总线系统。

PROFINET: PROFINET 是一个开放式的工业以太网通讯协定,主要由西门子公司和 PROFIBUS & PROFINET 国际协会所提出。

#### 2 产品概述

# 2.1 产品功能

ET405 主要实现了 EtherCAT 从站(简称 EC)和 PROFINET 主站(简称 PN)。ET405 作为 EC 从 站接入到 EtherCAT 网络中,比如连接到倍福 PLC。ET405 作为 PN 主站,其可连接标准的 PN 从站设 备。

#### PROFINET 侧

作为 PN 主站, ET405 包含两个网口, 可支持链式方式连接多个 PN 从站, 或者通过 PN 交换机, 支持星型方式连接多个 PN 从站。

#### EtherCAT 侧

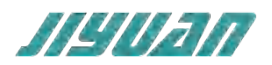

作为 EC 从站, ET405 包含两个以太网口, 分别为 IN 和 OUT, 支持总线型连接方式。

#### 配置工具

作为 Entalk 系列模块, ET405 支持通过配置软件的方式对模块进行配置, 这里主要是进行 PN 从站的添加和配置。通过 EnTalk PROFINET Manager 软件,用户可以导入 GSDML 文件,并进行 PN 从站的组态和配置。

#### 固件升级

ET405 支持通过以太网对网关固件进行升级。ET405 支持在 boot 模式和 app 模式下扫描设备,并 读取设备 IP 地址。

| 索引 (HEX) | 子索引(HEX) | 对象      | 含义          | 备注                                      |
|----------|----------|---------|-------------|-----------------------------------------|
| 2000     | 0001     | 1byte   | 1 字节输入 TPDO |                                         |
|          | 0002     | 2byte   | 2字节输入 TPDO  |                                         |
|          | 0003     | 4byte   | 4字节输入TPDO   |                                         |
|          | 0004     | 8byte   | 8字节输入 TPDO  |                                         |
|          | 0005     | 16byte  | 16 字节输 TPDO |                                         |
| 2001     | 0001     | 1word   | 1 字输入 TPDO  |                                         |
|          | 0002     | 2word   | 2 字输入 TPDO  |                                         |
|          | 0003     | 4word   | 4 字输入 TPDO  |                                         |
|          | 0004     | 8word   | 8 字输入 TPDO  |                                         |
| 2002     | 0001     | 1dword  | 1 双字输入 TPDO |                                         |
|          | 0002     | 2dword  | 2 双字输入 TPDO |                                         |
|          | 0003     | 4dword  | 4 双字输入 TPDO |                                         |
| 2003     | 0001     | 16bytes | 16 字节输 TPDO | 每个子索引代表                                 |
|          | 0002     | 16bytes | 16 字节输 TPDO | 入,88个16单                                |
|          | хххх     | 16bytes | 16 字节输 TPDO | 字节输入。                                   |
|          | 0058     | 16bytes | 16 字节输 TPDO |                                         |
| 2004     | 0001     | 8words  | 8 字输入 TPDO  | 每个子索引代表                                 |
|          | 0002     | 8words  | 8 字输入 TPDO  | 0 1 <del>単 √</del> າ和八,<br>  88 个 8 单字输 |

#### EtherCAT 侧对象词典定义

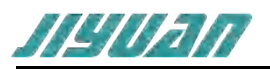

|      | XXXX  | 8words  | 8 字输入 TPDO  | λ.                        |
|------|-------|---------|-------------|---------------------------|
|      | 0058  | 8words  | 8 字输入 TPDO  |                           |
| 2005 | 0001  | 4dwords | 4 双字输入 TPDO | 每个子索引代表                   |
|      | 0002  | 4dwords | 4 双字输入 TPDO | 88个4双字输八,<br>88个4双字输      |
|      | XXXX  | 4dwords | 4 双字输入 TPDO | 入.                        |
|      | 00058 | 4dwords | 4 双字输入 TPDO | -                         |
| 2100 | 0001  | 1byte   | 1 字节输出 RPDO |                           |
|      | 0002  | 2byte   | 2 字节输出 RPDO |                           |
|      | 0003  | 4byte   | 4 字节输出 RPDO |                           |
|      | 0004  | 8byte   | 8 字节输出 RPDO |                           |
|      | 0008  | 16byte  | 16 字节输出     |                           |
|      |       |         | RPDO        |                           |
| 2101 | 0001  | 1word   | 1 字输出 RPDO  |                           |
|      | 0002  | 2word   | 2 字输出 RPDO  |                           |
|      | 0003  | 4word   | 4 字输出 RPDO  |                           |
|      | 0004  | 8word   | 8 字输出 RPDO  |                           |
| 2102 | 0001  | 1dword  | 1 双字输出 RPDO |                           |
|      | 0002  | 2dword  | 2 双字输出 RPDO |                           |
|      | 0003  | 4dword  | 4 双字输出 RPDO |                           |
| 2103 | 0001  | 16bytes | 16 字节输入     | 每个子索引代表                   |
|      |       |         | TPDO        | 16 个单字节输<br>  屮 88 へ 16 单 |
|      | 0002  | 16bytes | 16 字节输入     | 字节输出。                     |
|      |       |         | TPDO        |                           |
|      | хххх  | 16bytes | 16 字节输入     |                           |
|      |       |         | TPDO        |                           |
|      | 0058  | 16bytes | 16 字节输入     |                           |
|      |       |         | TPDO        |                           |
| 2104 | 0001  | 8words  | 8 字输入 TPDO  | 每个子索引代表                   |
|      | 0002  | 8words  | 8 字输入 TPDO  | 88 个 16 单字输               |

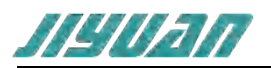

|      |      | 1       | -           |                         |
|------|------|---------|-------------|-------------------------|
|      | Хххх | 8words  | 8 字输入 TPDO  | 出。                      |
|      | 0058 | 8words  | 8 字输入 TPDO  |                         |
| 2105 | 0001 | 4dwords | 4 双字输入 TPDO | 每个子索引代表                 |
|      | 0002 | 4dwords | 4 双字输入 TPDO | 41 双子和山,<br>88 个 4 个双字输 |
|      | ХХХ  | 4dwords | 4 双字输入 TPDO | 1 出。                    |
|      | 0058 | 4dwords | 4 双字输入 TPDO |                         |
| 2200 | 0001 | 1byte   | 单字节输入 TPDO  | 每个子索引代表                 |
|      | 0002 | 1byte   | 单字节输入 TPDO  | 254 个单字节输入,             |
|      | хххх | 1byte   | 单字节输入 TPDO  | 入.                      |
|      | 00FE | 1byte   | 单字节输入 TPDO  |                         |
| 2201 | 0001 | 1byte   | 单字节输入 TPDO  | 每个子索引代表                 |
|      | 0002 | 1byte   | 单字节输入 TPDO  | 254 个单字节输入,             |
|      | хххх | 1byte   | 单字节输入 TPDO  | 入.                      |
|      | 00FE | 1byte   | 单字节输入 TPDO  |                         |
| 2202 | 0001 | 1byte   | 单字节输入 TPDO  | 每个子索引代表                 |
|      | 0002 | 1byte   | 单字节输入 TPDO  | 254 个单字节输入,             |
|      | хххх | 1byte   | 单字节输入 TPDO  | 入.                      |
|      | 00FE | 1byte   | 单字节输入 TPDO  |                         |
| 2203 | 0001 | 1byte   | 单字节输入 TPDO  | 每个子索引代表                 |
|      | 0002 | 1byte   | 单字节输入 TPDO  | 254 个单字节输入,             |
|      | хххх | 1byte   | 单字节输入 TPDO  | 入.                      |
|      | 00FE | 1byte   | 单字节输入 TPDO  |                         |
| 2204 | 0001 | 1byte   | 单字节输入 TPDO  | 每个子索引代表                 |
|      | 0002 | 1byte   | 单字节输入 TPDO  | 254 个单字节输               |
|      | хххх | 1byte   | 单字节输入 TPDO  | 入。                      |
|      | 00FE | 1byte   | 单字节输入 TPDO  |                         |
| 2205 | 0001 | 1byte   | 单字节输入 TPDO  | 每个子索引代表                 |

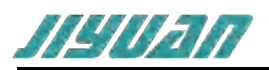

|      | 0002 | 1byte  | 单字节输入 TPDO | 一个单字节输入,<br>254 个单字节输入                |
|------|------|--------|------------|---------------------------------------|
|      | хххх | 1byte  | 单字节输入 TPDO | 入。                                    |
|      | 00FE | 1byte  | 单字节输入 TPDO |                                       |
| 2210 | 0001 | 1word  | 单字输入 TPDO  | 每个子索引代表                               |
|      | 0002 | 1word  | 单字输入 TPDO  | ————————————————————————————————————— |
|      | хххх | 1word  | 单字输入 TPDO  | •                                     |
|      | 00FE | 1word  | 单字输入 TPDO  |                                       |
| 2211 | 0001 | 1word  | 单字输入 TPDO  | 每个子索引代表                               |
|      | 0002 | 1word  | 单字输入 TPDO  | ————————————————————————————————————— |
|      | хххх | 1word  | 单字输入 TPDO  |                                       |
|      | 00FE | 1word  | 单字输入 TPDO  |                                       |
| 2212 | 0001 | 1word  | 单字输入 TPDO  | 每个子索引代表                               |
|      | 0002 | 1word  | 单字输入 TPDO  | 一个单子输入,<br>254 个单字输入。                 |
|      | хххх | 1word  | 单字输入 TPDO  |                                       |
|      | 00FE | 1word  | 单字输入 TPDO  |                                       |
| 2220 | 0001 | 1dword | 双字输入 TPDO  | 每个子索引代表                               |
|      | 0002 | 1dword | 双字输入 TPDO  |                                       |
|      | хххх | 1dword | 双字输入 TPDO  |                                       |
|      | 00FE | 1dword | 双字输入 TPDO  |                                       |
| 2221 | 0001 | 1dword | 双字输入 TPDO  | 每个子索引代表                               |
|      | 0002 | 1dword | 双字输入 TPDO  |                                       |
|      | хххх | 1dword | 双字输入 TPDO  |                                       |
|      | 00FE | 1dword | 双字输入 TPDO  | •                                     |
| 2300 | 0001 | 1byte  | 单字节输出 RPDO | 每个子索引代表                               |
|      | 0002 | 1byte  | 单字节输出 RPDO | 254 个单字节输口,                           |
|      | хххх | 1byte  | 单字节输出 RPDO | 1 出。                                  |
|      | 00FE | 1byte  | 单字节输出 RPDO |                                       |

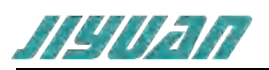

| 2201 | 0001 | 41.1  |              |                                       |
|------|------|-------|--------------|---------------------------------------|
| 2301 | 0001 | 1byte | ■ 単字节输出 RPDO | 母 个 子家51代表<br>一个单字节输出,                |
|      | 0002 | 1byte | 单字节输出 RPDO   | 254 个单字节输                             |
|      | хххх | 1byte | 单字节输出 RPDO   | 1 出。                                  |
|      | 00FE | 1byte | 单字节输出 RPDO   |                                       |
| 2302 | 0001 | 1byte | 单字节输出 RPDO   | 每个子索引代表                               |
|      | 0002 | 1byte | 单字节输出 RPDO   | 254 个单字节输                             |
|      | хххх | 1byte | 单字节输出 RPDO   | 出。                                    |
|      | 00FE | 1byte | 单字节输出 RPDO   |                                       |
| 2303 | 0001 | 1byte | 单字节输出 RPDO   | 每个子索引代表                               |
|      | 0002 | 1byte | 单字节输出 RPDO   | 254 个单字节输出,                           |
|      | хххх | 1byte | 单字节输出 RPDO   | "出。                                   |
|      | 00FE | 1byte | 单字节输出 RPDO   |                                       |
| 2304 | 0001 | 1byte | 单字节输出 RPDO   | 每个子索引代表                               |
|      | 0002 | 1byte | 单字节输出 RPDO   | 254 个单字节输出,                           |
|      | хххх | 1byte | 单字节输出 RPDO   | "出。                                   |
|      | 00FE | 1byte | 单字节输出 RPDO   |                                       |
| 2305 | 0001 | 1byte | 单字节输出 RPDO   | 每个子索引代表                               |
|      | 0002 | 1byte | 单字节输出 RPDO   | 254 个单字节输出,                           |
|      | хххх | 1byte | 单字节输出 RPDO   | "出。                                   |
|      | 00FE | 1byte | 单字节输出 RPDO   |                                       |
| 2310 | 0001 | 1word | 单字输出 RPDO    | 每个子索引代表                               |
|      | 0002 | 1word | 单字输出 RPDO    | ————————————————————————————————————— |
|      | хххх | 1word | 单字输出 RPDO    |                                       |
|      | 00FE | 1word | 单字输出 RPDO    | -                                     |
| 2311 | 0001 | 1word | 单字输出 RPDO    | 每个子索引代表                               |
|      | 0002 | 1word | 单字输出 RPDO    | 一个甲子铜出,<br>254 个单字输出。                 |
|      | хххх | 1word | 单字输出 RPDO    | -                                     |

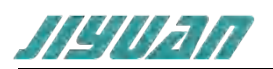

|      | 00FE | 1word                 | 单字输出 RPDO                    |                                                             |
|------|------|-----------------------|------------------------------|-------------------------------------------------------------|
| 2312 | 0001 | 1word                 | 单字输出 RPDO                    | 每个子索引代表                                                     |
|      | 0002 | 1word                 | 单字输出 RPDO                    | 254 个单字输出。                                                  |
|      | ХХХХ | 1word                 | 单字输出 RPDO                    |                                                             |
|      | 00FE | 1word                 | 单字输出 RPDO                    | -                                                           |
| 2320 | 0001 | 1dword                | 双字输出 RPDO                    | 每个子索引代表                                                     |
|      | 0002 | 1dword                | 双字输出 RPDO                    | 254 个双字输出,                                                  |
|      | хххх | 1dword                | 双字输出 RPDO                    | -                                                           |
|      | 00FE | 1dword                | 双字输出 RPDO                    | -                                                           |
| 2321 | 0001 | 1dword                | 双字输出 RPDO                    | 每个子索引代表                                                     |
|      | 0002 | 1dword                | 双字输出 RPDO                    |                                                             |
|      | хххх | 1dword                | 双字输出 RPDO                    | -                                                           |
|      | 00FE | 1dword                | 双字输出 RPDO                    | -                                                           |
| 3100 | 0001 | Low 16byte<br>status  | 从站状态,1 个<br>bit 代表一个从        | 1 表示在线, 0 表<br>示离线.                                         |
|      | 0002 | High 16byte<br>status | - 站。IP 地址作为区<br>分从站的标识。.     |                                                             |
|      | 0003 | Low 16byte diag       | 诊断, 1个 bit 代                 | 1表示有诊断信                                                     |
|      | 0004 | High 16byte diag      | 表一个从站。IP地<br>址作为区分从站的<br>标识。 | 思,0表示已经读<br>取了诊断信息。                                         |
| 3200 | 0001 | 16byte                | 主站信息                         |                                                             |
| 3300 | 0001 | 4byte                 | 待读取诊断信息的<br>从站 IP            | EC 主 站可通过对<br>象 3300:0001 写<br>入想要读取诊断信<br>息的从站 IP 地<br>址。  |
|      | 0002 | 128byte               | 从站诊断信息                       | EC 主 站通 过 对<br>象 3300:0002 读<br>取当前写入的 IP<br>地 址 的诊断信<br>息。 |

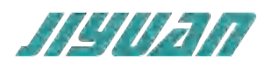

# 2.2 产品特点

应用广泛:本产品应用于支持 PROFINET 接口的变频器、智能现场测量设备、仪表、PLC、DCS、FCS、编码器和电机等等。

配置简单:用户不必了解 PROFINET 和 EtherCAT 细节,只需要参考手册,根据要求就能配置网关,不需要复杂编程,即可在短时间内实现连接功能。

# 2.3 技术指标

| PROFINET    |                              |  |
|-------------|------------------------------|--|
| PROFINET 规范 | V2.3                         |  |
| PROFINET 接口 | 双以太网 100 Mbit/s,RJ45 插头      |  |
| 周期数据交换      | 支持                           |  |
| 非周期数据读、写    | 支持                           |  |
| 诊断数据和故障读取   | 支持                           |  |
| 最大从站个数      | 128                          |  |
| 单个从站支持最大数据  | 1440bytes IN+1440bytes OUT   |  |
| 最大输出数据      | 1.5Kbytes                    |  |
| 最大输入数据      | 1.5Kbytes                    |  |
| PN 从站单个轮询周期 | 可设置,允许不同从站轮询周期不同,最小周期<br>2ms |  |
| PN 网络配置文件大小 | 512Kbytes                    |  |
| 从站诊断、故障检测   | 支持                           |  |
| 实时通信        | 支持                           |  |
| 本地静态配置      | 支持                           |  |

#### 表 1-1ET405 主要技术指标

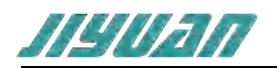

| LLDP, SNMP          |             | 支持                            |
|---------------------|-------------|-------------------------------|
| RTC、RTA、DCP、CL-RPC  |             | 支持                            |
| IRT                 |             | 不支持                           |
| MRP – Media Redunda | ancy,介质冗余功能 | 不支持                           |
| System redundancy,系 | 统冗余         | 不支持                           |
|                     | 配置          | 當软件                           |
| 运行平台                |             | WIN7、WIN10、WIN11              |
| GSDML 规范            |             | V2.31、V2.32、V2.33、V2.34、V2.40 |
| GSDML 导入            |             | 支持                            |
| GSDML 设备显示          |             | 支持                            |
| 工程文件 本地保存和打开        | Ŧ           | 支持                            |
| 工程文件 设备存储和上载        |             | 支持                            |
| 以太网扫描/下载网关模块        |             | 支持                            |
| 安装包形式               |             | 支持                            |
| 中英文切换               |             | 支持                            |
| 操作日志                |             | 支持                            |
| PN 主站参数配置           | 设备名称        | 支持                            |
|                     | IP          | 支持                            |
|                     | 发送时钟        | 1、2、4、8、16、32ms               |
| PN 从站参数配置           | 设备          | 支持                            |
|                     | IP          | 支持                            |
|                     | 启动时重新配置 IP  | 可选择                           |
|                     | IO 周期       | 2、4、8、16、32、64、128、256、512ms  |
|                     | 看门狗倍数       | 3-960                         |
| PN 从站输入输出数据偏        | 移指示         | 支持                            |
| EtherCAT            |             |                               |

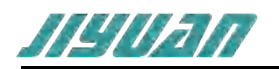

| EtherCAT 规范   | EtherCAT 从站符合 IEC 61158 12 型<br>(ETG.1000)                              |
|---------------|-------------------------------------------------------------------------|
| СоЕ           | 支持                                                                      |
| 网络周期时间        | 低至 100 µs                                                               |
| 寻址模式          | 逻辑、节点和位置                                                                |
| 命令            | APRD, ARMW, APWR, BRD, BWR,<br>FPRD, FPRW, FPWR, FRMW, LRD, LRW,<br>LWR |
| 同步模式          | 自由运行                                                                    |
| 链接模式          | 双网口菊花链                                                                  |
| 数据            | 交换                                                                      |
| 协议数据交换延迟      | <1ms                                                                    |
| 网关延迟          | <5ms                                                                    |
| 数据一致性         | 整体一致                                                                    |
| 交换周期          | 每周期                                                                     |
| PN 主站异常       | 输入数据可配置清零、保持,默认保持                                                       |
| EC 从站异常       | 输出数据可配置清零、保持,默认清零                                                       |
| 防护            | 等级                                                                      |
| 模块防护等级        | IP20                                                                    |
| 供电            | 3电源                                                                     |
| 输入电压          | 20.4VDC ~ 28.8VDC(24.0VDC -15%~+20%)                                    |
| 模块功耗(max)     | 180mA@24VDC                                                             |
| 额定电压          | 24.0VDC                                                                 |
| 启动            | 时间                                                                      |
| 模块上电至初始化完成的时间 | <10S                                                                    |
| 其他            | 3                                                                       |
| 以太网方式固件升级     | 支持,使用网关工具集                                                              |

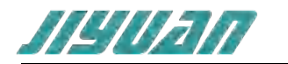

| 清除配置,复位默认 | 支持,拨码方式 |
|-----------|---------|
| MAC 地址    | 支持设置    |

3 产品外观

# 3.1 产品外观

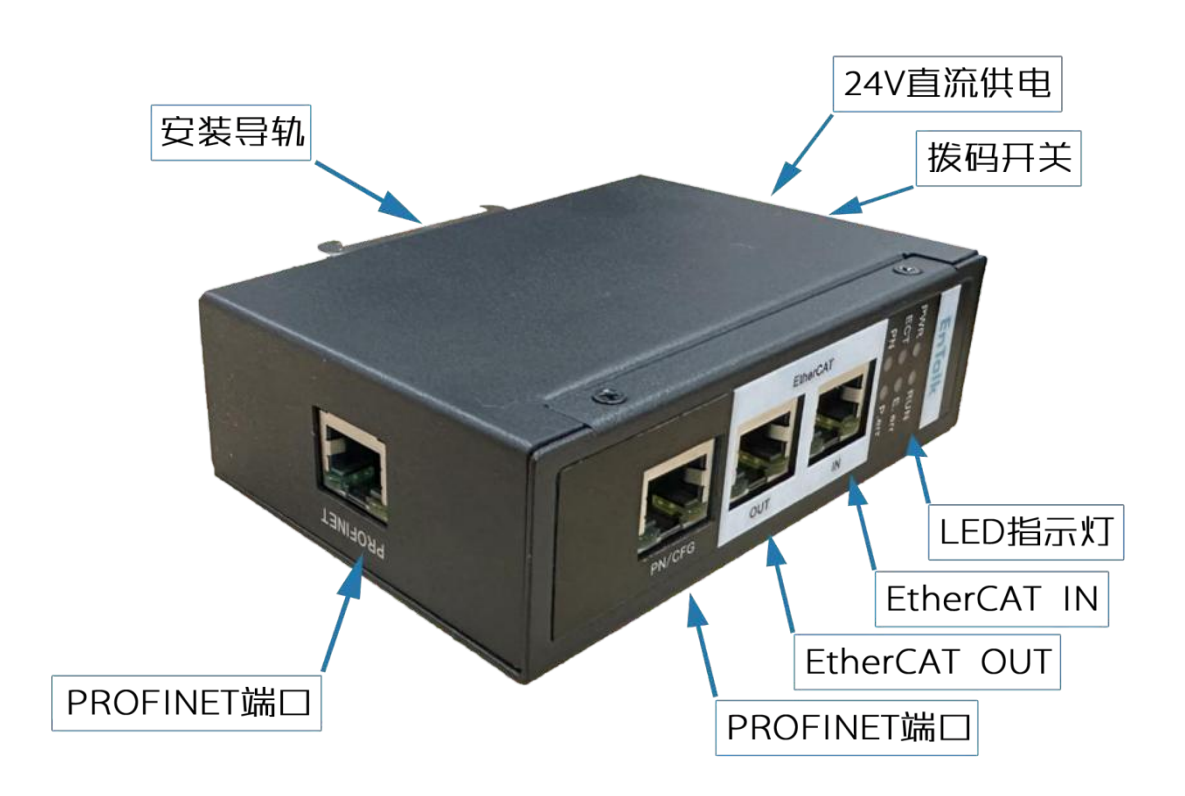

图 1 ET405 模块外观

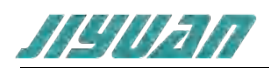

# 3.2 指示灯定义

| 指示灯   | 颜色 | 状态                     | 指示             |
|-------|----|------------------------|----------------|
|       |    | 常亮                     | 电源接通           |
| PWR   | 绿色 | 常灭                     | 电源故障           |
|       |    |                        | 模块存在配置信息       |
| RUN   | 绿色 | 常灭                     | 模块无配置信息        |
|       |    | 灭                      | 初始化状态          |
|       |    | 闪烁                     | 预操作状态          |
| ECT   | 绿色 | 単闪                     | 安全操作状态         |
|       |    | 常亮                     | 操作状态           |
|       |    | 常亮                     | EC 通讯未正常       |
| E.err | 红色 | 常灭                     | EC 通讯正常        |
|       |    | 常亮                     | PN 设备全部在线      |
| PN    | 绿色 | 闪烁 250ms               | PN 设备部分在线      |
|       |    | 常灭                     | PN 设备都不在线      |
|       |    | 常灭                     | PN 设备全部在线      |
| P.err | 红色 | 周期性亮 200ms 灭<br>1000ms | PN 配置错误        |
|       |    | 常亮                     | PN 配置正确,有设备不在线 |

#### 表 2-1 ET405 模块指示灯状态表

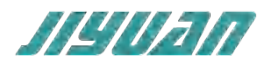

# 3.3 通讯端口

3.3.1 电源端口

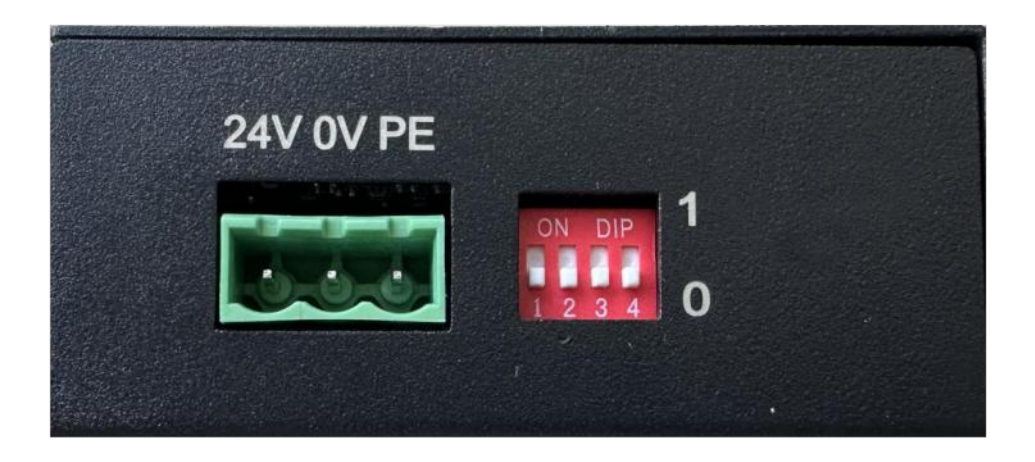

电源引脚定义

| 引脚   | 功能                         |
|------|----------------------------|
| 1    | 24V+, 直流 24V 电源正, 范围 9-30V |
| 2    | 0V, 直流 24V 电源负             |
| 3    | PE, 地                      |
| 拔码开关 |                            |

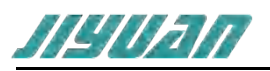

| 功能描述         | SW4     | SW3     | SW2     | SW1     |
|--------------|---------|---------|---------|---------|
| 强制进入 boot 模式 | ON (1)  | OFF (0) | OFF (0) | OFF (0) |
| 使用默认配置       | OFF (0) | ON (1)  | OFF (0) | OFF (0) |
| 使用正常模式       | OFF (0) | OFF (0) | OFF (0) | OFF (0) |
| 使能网络侦听功能     | OFF (0) | OFF (0) | OFF (0) | ON (1)  |

# 3.3.2 Ether CAT 以太网口

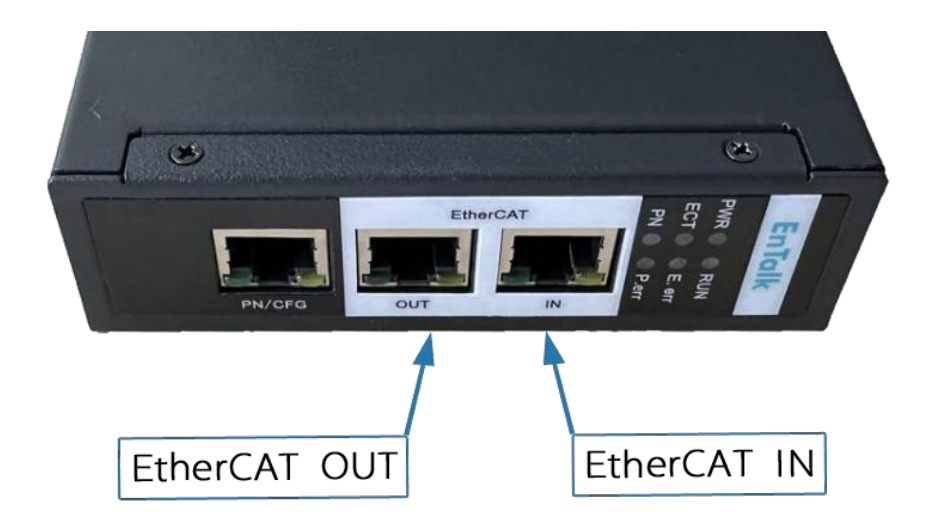

# 图 2 EtherCAT 侧输入输出网口

| 引脚  | 功能              |
|-----|-----------------|
| IN  | EtherCAT 输入以太网口 |
| OUT | EtherCAT 输出以太网口 |

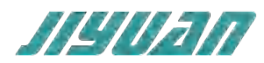

4 使用方法

# 4.1 配置模块

1. 正确连接电源,通过 PN 口将 ECS-PNM 与 PC 相连,给 ECS-PNM 上电;

2. 打开 EnTalk PROFINET Manager,根据需求在配置软件中进行配置,包 PN 主站、从站属性参数等;

3. 在 EnTalk PROFINET Manager 中配置相应的组态,包括要配置的模块,目标设备的 IP 地址及 设备名称;

4. 点击工具栏中的"生成程序"、"下载 程序"按钮,将配置下载到 ECS-PNM 中

5. 等待大约 10 秒目标设备会与 ECS-PNM 之间建立连接,此时 PN 指示灯灯常亮。

# 4.2 参数设置步骤

# 4.2.1 软件安装

1. 双击安装包,提示使用 EnTalk PROFINET Manager 安装程序,点击下一步;

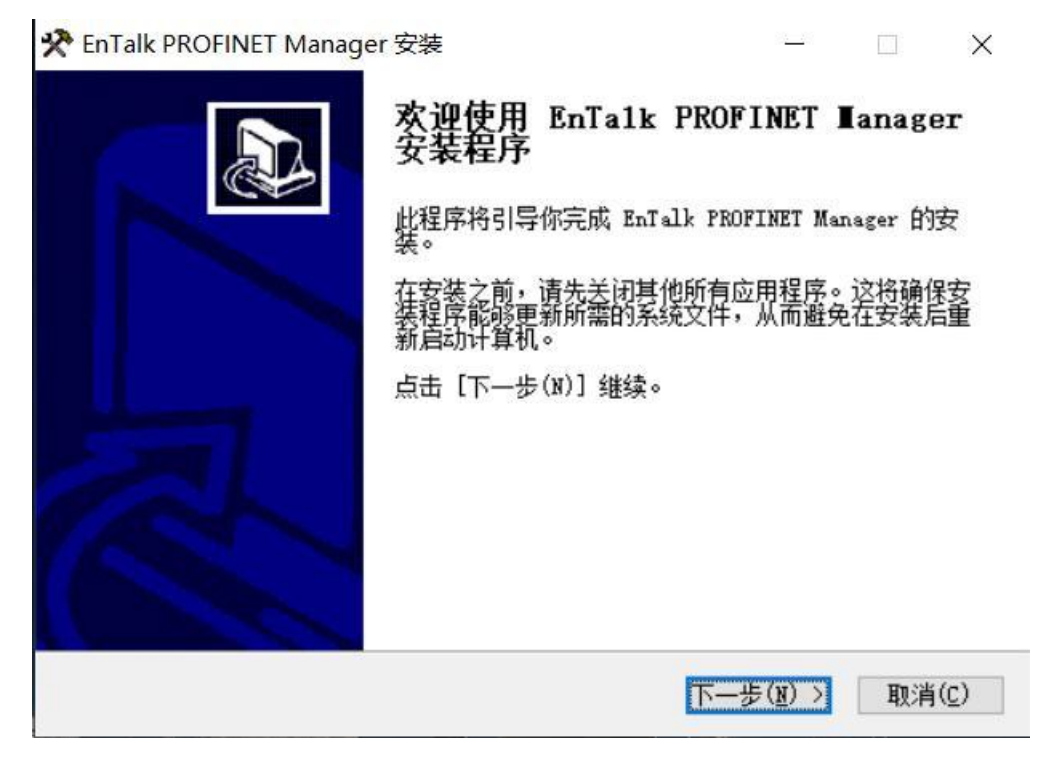

图 3 安装程序

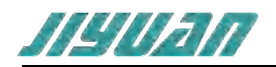

2. 弹出对话框如下图所示,选择安装位置,点击下一步;

| 🛠 EnTalk PROFINET Manager 安装                                         | 17-16              |               | $\times$ |
|----------------------------------------------------------------------|--------------------|---------------|----------|
| <b>选择安装位置</b><br>选择 EnTalk PROFINET Manager 的安装文件夹。                  |                    | 2             | 2        |
| 安装程序将把 EnTalk PROFINET Manager 安装到以下目录<br>点击【浏览(B)】并选择其他的文件夹。 点击【下一步 | 。要安装到另<br>(N)] 维续。 | 一个目录,         | 请        |
|                                                                      |                    |               |          |
| 安装目录                                                                 |                    |               |          |
| C:\Program Files (x86)\EnTalk PROFINET Manager                       | 浏览                 | [( <u>B</u> ) |          |
|                                                                      |                    |               |          |
| 所需空间: 14.7 MB<br>可用空间: 46.5 GB                                       |                    |               |          |
| 所需空间: 14.7 MB<br>可用空间: 46.5 GB<br>Beijing Jiyuan Technology CO., LTD |                    |               |          |

图 4 安装路径

3. 选择是否创建桌面快捷方式, 点击安装

|                                                        | _     |        |
|--------------------------------------------------------|-------|--------|
| 选择开始菜单文件夹                                              |       |        |
| 选择开始菜单文件夹,用于创建程序的快捷方式。                                 |       | >      |
| 洗择开始菜单文件夹,用于创建程序的快捷方式。你也可以输                            | 入自定义名 | 3称,创建新 |
| 安件美。                                                   |       |        |
| EnTalk PROFINET Manager                                |       |        |
| Accessibility                                          |       | ^      |
| Accessories                                            |       |        |
| Automated RT-Tester                                    |       |        |
| AutoThink                                              |       |        |
| CANopen Configuration Studio                           |       |        |
| DP                                                     |       |        |
| DP Config                                              |       |        |
| Entalk Configuration Studio<br>EnTalk PROFINET Manager |       | ~      |
| □ 不要创建快捷方式(N)                                          |       |        |
| eijing Jiyuan Technology CO., LTD                      |       |        |
|                                                        | 与(オ)  | m·当(c) |
|                                                        |       |        |

# 图 5 正在安装

4. 安装完毕

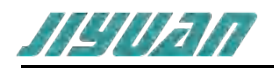

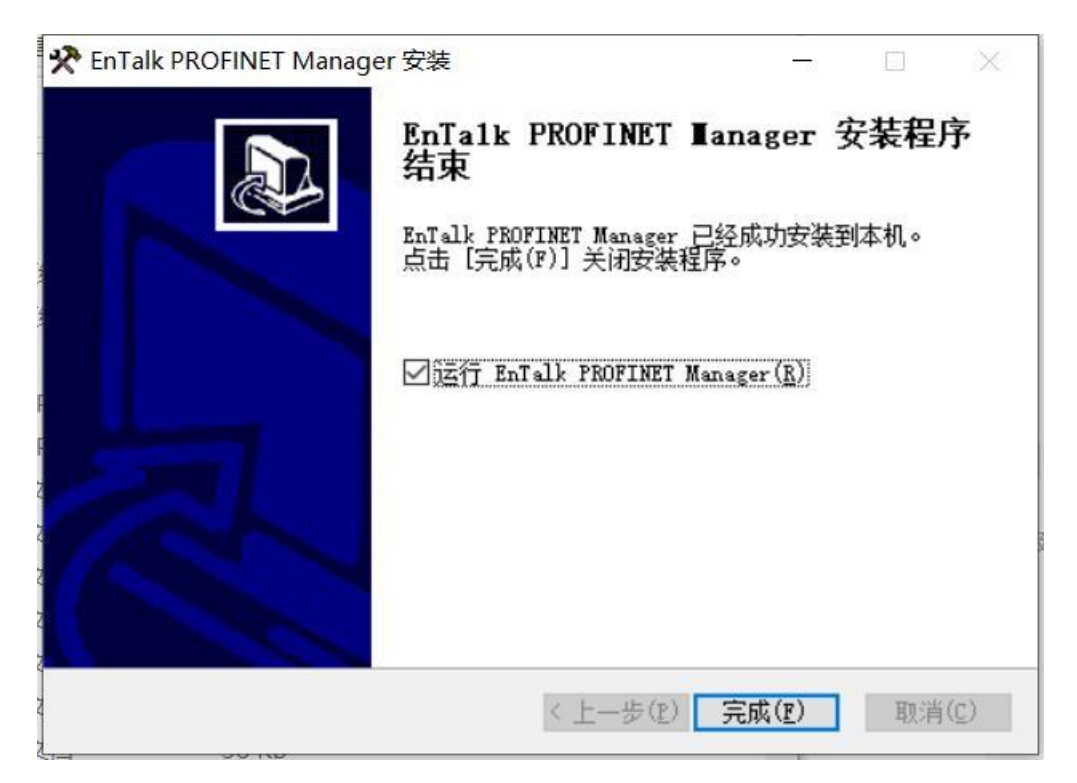

图 6 安装结束

# 4.2.2 网络拓扑

#### 配置工程的网络拓扑图如下:

| SP:       Model       Model       Set Model       Set                                                                                                    | ኛ EnTalk PROFINET Manager*                                                                                                    | – a ×                                                                                                    |
|----------------------------------------------------------------------------------------------------|----------------------------------------------------------------------------------------------------|----------------------------------------------------------------------------------------------------|
| Image: Section 1       Image: Section 2         Image: Section 2       Image: Section 2         Image: Section 2                                                                                                    | 文件 操作 语言 工興 帮助 关于                                                                                                    |                                                                                                    |
| IM       D2574         IP (Project       + 0.65E         IP (Project       + 0.65E         IP (Project <t< th=""><th>🗋 📾 🗑 💆 🗳 🕼</th><th></th></t<>                                                                                                    | 🗋 📾 🗑 💆 🗳 🕼                                                                                                    |                                                                                                    |
| K2     SSDML/SSDML/B&R/SSDML-V2:1-BF-X578CE12112-291700     SSDML/SSDML/B&R/SSDML-V2:1-BF-X578CE12112-291700     SSDML/SSDML/B&R/SSDML-V2:1-BF-X578CE12112-291700     SSDML/SSDML/B&R/SSDML-V2:1-BF-X578CE12112-29170     StML     SSDML/SSDML/B&R/SSDML-V2:1-BF-X578CE12112-29170     StML     SSDML/SSDML/B&R/SSDML-V2:1-BF-X578CE12112-29170     StML     SSDML/SSDML/B&R/SSDML-V2:1-BF-X578CE12112-29170     StML     SSDML/SSDML/B&R/SSDML-V2:1-BF-X578CE12112-29170     StML     SSDML/SSDML/B&R/SSDML-V2:1-BF-X578CE12112-29170     StML     SSDML/SSDML/B&R/SSDML-V2:1-BF-X578CE12112-29170     StML     SSDML/SSDML/B&R/SSDML-V2:1-BF-X578CE12112-29170     StML     SSDML/SSDML/B&R/SSDML-V2:1-BF-X578CE12112-29170     StML     SSDML/SSDML/B&R/SSDML-V2:1-BF-X578CE12112-29170     StML     SSDML/SSDML/B&R/SSDML-V2:1-BF-X578CE12112-29170     StML     SSDML/SSDML/B&R/SSDML-V2:1-BF-X578CE12112-29170     StML     SSDML/SSDML/B&R/SSDML-V2:1-BF-X578CE12112-29170     StML     SSDML/SSDML/B&R/SSDML-V2:1-BF-X578CE12112-29170     SSDML/SSDML/B&R/SSDML-V2:1-BF-X578CE12112-29170     SSDML/SSDML/B&R/SSDML-V2:1-BF-X578CE12112-29170     SSDML/SSDML/B&R/SSDML-V2:1-BF-X578CE12112-29170     SSDML/SSDML/B&R/SSDML-V2:1-BF-X578CE12112-29170     SSDML/SSDML/B&R/SSDML-V2:1-BF-X578CE12112-29170     SSDML/SSDML/B&R/SSDML-V2:1-BF-X578CE12112-29170     SSDML/SSDML/B&R/SSDML-V2:1-BF-X578CE12112-29170     SSDML/SSDML/SSDML-V2:1-BF-X578CE12112-29170     SSDML/SSDML/SSDML-V2:1-BF-X578CE12112-29170     SSDML/SSDML/SSDML-V2:1-BF-X578CE12112-29170     SSDML/SSDML/SSDML-V2:1-BF-X578CE12     SSDML/SSDML/SSDML-V2:1-BF-X578CE12     SSDML/SSDML/SSDML/SSDML-V2:1-BF-X578CE12     SSDML/SSDML/SSDML | Image: Sproject       Image: Sproject       Iman | CEL:51#     +       +     AGSE       +     ABAR Industrie-Elektronik       +     Lenze       +     Males       +     SSW       +     SSW-AUCORONC GmbH und Co NG       +     SSEARS       +     TR-Electronic |
|                                                                                                    | 12回     27回     作品     144-620     74回518G5E0AL2次年     14-46-25     5AU2291日3回5年     14-46-30     和国工程     14-46-31     和国工程     14-46-31     和国工程     14-46-31     和国工程     14-46-33     和国工程     14-46-35     和助に体験を満足     14-46-35     和助に体験を満足     14-46-35     和助に体験を満足     14-46-35     和助に体験を満足                                                                                                    | GSDML\CSDML\B&R\GSDML-V2-1-IIR-3678/CE321.112-201704<br>SB&7108 74885708                                                                                                    |
|                                                                                                    |                                                                                                    |                                                                                                    |

#### 图 7 PN 侧网络拓补图

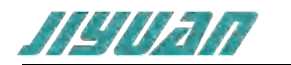

# 4.2.3 GSDML 文件导入

将 PROFINET 从站 GSDML 文件复制至软件安装路径下的 GSDML 文件夹中,例如:C:\Program Files (x86)1PROFINET Manager\GSDML 或者通过菜单栏"选项"中的"操作"选择导入 GSDML 实现 GSDML 加载;点击"导入 GSDML"弹出"选择导入的文件"对话框,查找 GSDML 的路径文件打开即

可;或者点击 来进行快捷添加 GSDML 文件导入完成之后可以选择重启软件进行更新 GSDML 目录

文件,也可以点击快捷栏 来进行更新 GSDML 目录文件。

| Ch En Talle INDURINET Management | - <b>a</b> ×                                                                                                    |
|----------------------------------|----------------------------------------------------------------------------------------------------|
|                                  | 0 1                                                                                                    |
| X4 MAL BE TH AN X1               |                                                                                                    |
| 🗎 🖶 🖓 AGSOML 🕹 👔                 |                                                                                                    |
| / HIG                            |                                                                                                    |
| Iff                              | <b>设</b> 体列表                                                                                                    |
| 0.5 T#                           | + GSEE                                                                                                    |
| (3+1)                            | + ABB                                                                                                    |
|                                  | + B&R Industrie Elektronik                                                                                                    |
|                                  | + Lenze                                                                                                    |
| GXPI-DISDO8-E-1                  | + Molex                                                                                                    |
| - G e180-1                       | + SEW                                                                                                    |
| D x67bce321-1                    | + SEW-EURODRIVE GmbH und Co KG                                                                                                    |
|                                  | + SIEMENS                                                                                                    |
|                                  | + TR-Electronic                                                                                                    |
|                                  |                                                                                                    |
|                                  |                                                                                                    |
|                                  |                                                                                                    |
|                                  |                                                                                                    |
|                                  |                                                                                                    |
|                                  |                                                                                                    |
|                                  |                                                                                                    |
|                                  |                                                                                                    |
|                                  |                                                                                                    |
|                                  |                                                                                                    |
|                                  |                                                                                                    |
|                                  |                                                                                                    |
|                                  |                                                                                                    |
|                                  | GSDML\GSDML\B&R\GSDML-V2.1-8R-X67BCE321112-201704                                                                                                    |
|                                  | A CONTRACTOR OF A CONTRACTOR OF |
|                                  | 位备利本 子權法約束                                                                                                    |
| AB                               |                                                                                                    |
| 11月 (1月)                         |                                                                                                    |
| 14/46/20 开始归语GSDML文件             |                                                                                                    |
| ● 144625 GSDML文件目間信用             |                                                                                                    |
| 0 14.4630 #FEIN                  |                                                                                                    |
| 0 144651 IBJD282982              |                                                                                                    |
| 0 14-46-55 IEJURATIER            |                                                                                                    |
| 0 144723 ISING 998               |                                                                                                    |
|                                  |                                                                                                    |
|                                  |                                                                                                    |

图 8 添加 GSDML 文件

查看 PROFINET 从站 GSDML 已添加至设备窗口"从属设备"树状结构下,如下图所示:

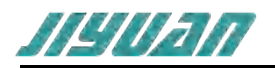

| いな 和 == |                         |
|---------|-------------------------|
| 反合列表    | •                       |
|         |                         |
|         |                         |
|         | dustrie-Elektronik      |
| Lenze   |                         |
|         |                         |
| SEW     |                         |
| SEW-EU  | JRODRIVE GmbH und Co KG |
| SIEMEN  | IS                      |
| TR-Elec | tronic                  |
|         |                         |
| 设备列表    | 子模块列表                   |
|         | 图 9 从属设备列表              |

# 4.2.4 PROFINET 配置

#### 1. 新建工程

点击文件--新建工程,ET405 添加成功并生成 PROFINET 总线网络,或者点击状态栏 第一个 第一个 选项可快速生成工程,如下图所示:

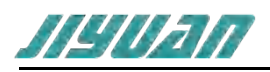

| CH2                                                                                                    | - ±14 ×   |                                                                                                    | <ul> <li>✓ 24/08</li> </ul>                                                                                                    |
|----------------------------------------------------------------------------------------------------|-----------|----------------------------------------------------------------------------------------------------|----------------------------------------------------------------------------------------------------|
| IR BAN ×<br>P ⊗ Project<br>- G ±34<br>P ⇒ AL80%<br>- G 00%-080008-01<br>- C e150-1<br>- C e150-1<br>- C e150-1<br>- C sto7bec221-1 | PNIO LOBE | 払款額<br>払減額 ET405<br>契約期<br>子院網編<br>契255,255,0<br>展展<br>契251,255,0<br>展展<br>契251,255,0<br>展開<br>夏22,168,0,1<br>田<br>田 | - GSEE<br>- UO<br>- GSE<br>- GSE<br>- ABB<br>- Déres<br>- ABB Motifine «180<br>- Motifine «180<br>- Motifi |
|                                                                                                    |           |                                                                                                    | now the Landstein                                                                                                    |
| 时间信息                                                                                                    |           |                                                                                                    |                                                                                                    |
| 14:46:20 开始扫描GSDML文件                                                                                                    |           |                                                                                                    |                                                                                                    |
| 14:46:25 GSDML文件归期结束                                                                                                    |           |                                                                                                    |                                                                                                    |
| 14:46:30 新聞工程                                                                                                    |           |                                                                                                    |                                                                                                    |
| 14:46:51 须加设备到配置                                                                                                    |           |                                                                                                    |                                                                                                    |
| 14:46:55 添加设备到配置                                                                                                    |           |                                                                                                    |                                                                                                    |

图 10 ET405 主站设备网络

#### 2. 查看主站设备参数

- (1) PN IO 主站参数里查看主站名称 IP 地址设置主站的通讯周期,
- (2) PNIO I/O 映射里面 查看模块 I/O 的基本命令。
- (3) 点击模块信息,可以查看模块的基本信息。如下图所示:

| ) 😹 🖬 💋 📒 🖑 🕹 🛛 🖗                                                                                                    |                                                                                                    |                                                                                                    |
|----------------------------------------------------------------------------------------------------|----------------------------------------------------------------------------------------------------|----------------------------------------------------------------------------------------------------|
| 22 - 23 ×                                                                                                    |                                                                                                    | - 设备列表                                                                                                    |
| 3: St Project     1     1     1     1     1     1     1     1     1     1     1     1     1     1     1     1     1     1     1     1     1     1     1     1     1     1     1     1     1     1     1     1     1     1     1     1     1     1     1     1     1     1     1     1     1     1     1     1     1     1     1     1     1     1     1     1     1     1     1     1     1     1     1     1     1     1     1     1     1     1     1     1     1     1     1     1     1     1     1     1     1     1     1     1     1     1     1     1     1     1     1     1     1     1     1     1     1     1     1     1     1     1     1     1     1     1     1     1     1     1     1     1     1     1     1     1     1     1     1     1     1     1     1     1     1     1     1     1     1     1     1     1     1     1     1     1     1     1     1     1     1     1     1     1     1     1     1     1     1     1     1     1     1     1     1     1     1     1     1     1     1     1     1     1     1     1     1     1     1     1     1     1     1     1     1     1     1     1     1     1     1     1     1     1     1     1     1     1     1     1     1     1     1     1     1     1     1     1     1     1     1     1     1     1     1     1     1     1     1     1     1     1     1     1     1     1     1     1     1     1     1     1     1     1     1     1     1     1     1     1     1     1     1     1     1     1     1     1     1     1     1     1     1     1     1     1     1     1     1     1     1     1     1     1     1     1     1     1     1     1     1     1     1     1     1     1     1     1     1     1     1     1     1     1     1     1     1     1     1     1     1     1     1     1     1     1     1     1     1     1     1     1     1     1     1     1     1     1     1     1     1     1     1     1     1     1     1     1     1     1     1     1     1     1     1     1     1     1     1     1     1     1     1     1     1     1     1     1     1     1     1     1     1     1     1     1     1 | (学校) 25名称 25名称 25名称 17405       2021     102.166.0.254       デ目用時所 255.255.255.0       現実       152.166.0.1       現実       規設計#(ms) 1 ~ | - USEE<br>- USEE<br>- USEE<br>- GSEE<br>- GSEE<br>- GSE<br>- ABB<br>- ABB<br>- Drives<br>- ABB Motifiers e180<br>- MotiFiers e180<br>- MotiFiers e180<br>- MotiFiers e180<br>- MotiFiers e180<br>- MotiFiers e180<br>- MotiFiers e180<br>+ MotiFiers e180<br>+ MotiFiers e180<br>+ MotiFiers e180<br>- MotiFiers e180<br>- MotiFie |
|                                                                                                    |                                                                                                    | X67BCE321.L12<br>TRID 857<br>1980 50064<br>TRIP 20<br>0000 Table 20<br>0000 Table 2                                                                                                    |
| 10                                                                                                    |                                                                                                    | New York State                                                                                                    |
| 約約 倍型                                                                                                    |                                                                                                    |                                                                                                    |
| 0 14:46:20 开始目間GSDML文件                                                                                                    |                                                                                                    |                                                                                                    |
| 14/46/25 GSDMLX/1+13000398                                                                                                    |                                                                                                    |                                                                                                    |
| 0 14:46:51 须加设备到配置                                                                                                    |                                                                                                    |                                                                                                    |
| 0 14:46:55 添加设备到配置                                                                                                    |                                                                                                    |                                                                                                    |

#### 图 11 主站设备参数

#### 3. 添加从站设备

点击右侧设备列表,选择你要添加的从站设备双击或者右键点击添加到配置来添加设备,添加完成 设备会在左侧工程中显示,如下图所示:

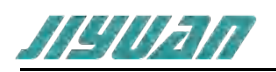

| and the second second sec | AN DIS.                                                                                                    |
|----------------------------------------------------------------------------------------------------|----------------------------------------------------------------------------------------------------|
| 24         PROJEKT         PROJEKT         PAROJEKO R         PAROJEKO R                                                                                                    | - DSEE     - UC     - GSEE     - UC     - GSE     - GSE     - ABB     - DDHes     - ABB Motion     - MotiFicx e180     ① MotiFicx e180     ① MotiFicx e180 |

图 12 添加从属设备

#### 4. 搜索从站设备

(1) 鼠标选中任意从站设备,单击右键选择分配设备名称,进入图下所示界面:

| 设备名称 PNHaube001-1<br>设备类型 CEV65M V2.0<br>協列表                         |  |
|----------------------------------------------------------------------|--|
| 全部 Link Trinkbooot T<br>全备类型 CEV65M V2.0<br>备列表<br>ID MAC 沿各 沿各名称 ザネ |  |
| 名列表<br>1D MAC 沿名 沿名之称 ザネ                                             |  |
| 备列表<br>ID MAC 沿冬 沿冬之物 ザネ                                             |  |
| ID MAC 沿各 沿各之称 ff木                                                   |  |
|                                                                      |  |
|                                                                      |  |

#### 图 13 打开分配设备名称窗口

(2) 点击更新列表,点击分配设备名称,写入成功后从站设备名称更新为 GXPI-DIO16-E-1

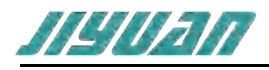

| 备类型 GXPI-   | DIO16/E            |              |                |     |      |
|-------------|--------------------|--------------|----------------|-----|------|
| 列表          |                    |              |                |     |      |
| ,<br>,      | MAC                | 设备           | 设备名称           | 状态  |      |
| 2.168.0.95  | F8:50:1C:00:9F:255 | GXPI-DIO16/E | gxpi-dio16-e-5 | 不匹配 |      |
| 92.168.0.96 | F8:50:1C:80:03:211 | GXPI-DIO16/E | gxpi-dio16-e-6 | 不匹配 | <br> |
| 92.168.0.91 | F8:50:1C:80:03:208 | GXPI-DIO16/E | gxpi-dio16-e-1 | 确定  |      |
| 2.168.0.92  | F8:50:1C:80:03:190 | GXPI-DIO16/E | gxpi-dio16-e-2 | 不匹配 |      |
| 2.168.0.94  | F8:50:1C:00:A5:255 | GXPI-DIO16/E | gxpi-dio16-e-4 | 不匹配 |      |
| 92.168.0.93 | F8:50:1C:00:B3:247 | GXPI-DIO16/E | gxpi-dio16-e-3 | 不匹配 |      |
|             |                    |              |                |     |      |
|             |                    |              |                |     |      |

图 14 分配设备名称

#### 5. 查看从站设备参数

(1) 在"从站列表"标签页,配置从站设备网络参数,点击 slot (0x0)可以查看包括 IP 地址 子网掩码、网关地址、IO 的通讯周期和看门狗的通讯周期,配置完成点击"确认",如下 图所示:

| ta.                                                                                                    | - x6/bce321-1 X ±45                                                                                                    | -                                                                                                    | <ul> <li>子療は対象</li> </ul> |
|----------------------------------------------------------------------------------------------------|----------------------------------------------------------------------------------------------------|----------------------------------------------------------------------------------------------------|---------------------------|
| © Project<br>□ □ ±N<br>□ □ ±N<br>□ □ 450-10<br>□ 0.470-08000-1-1<br>□ 0.450-1<br>□ 0.450 | Sice(0x0000) X678CE321112<br>Subsice(0x0000) Interface<br>Subsice(0x0000) Port 1<br>Subsice(0x0000) Port 2<br>Subsice(0x0001) X670M132111200<br>Subsice(0x0001)<br>Sice(0x0001)<br>Sice(0x0001)<br>Sice(0x0001)<br>Sice(0x0001)<br>Sice(0x0001)<br>Sice(0x0001)<br>Sice(0x0001)<br>Sice(0x0001)<br>Sice(0x0001)<br>Sice(0x0001) | SARE         SRR         SRR SP2xe21-1           PRE         SRR         SR7ber221-1           PRE         SRR         SR7ber221-1           PRE         SRR         SR7ber221-1           PRE         SRR         SRR         SRR           SSR         SRR         SRR         SRR         SRR           SSR         SSR         SSR SRR         SRR         SRR         SRR           SSR         SSR SRR         SSR SRR         SSR SRR         SRR         SRR         SRR           OBBIEFTIONS         Z         V         SRR         SRR <thsrr< th=""> <thsrr< th="">         SRR</thsrr<></thsrr<> | 2015—个可用的制                |

图 15 从站设备参数

(2) 点击 slot(0x1)可以查看输入输出的命令,如下图所示:

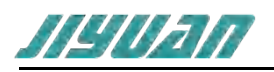

| D. C. Deniest                                                                         |                                                                                                    |                                                                                                    | * 7.06/6/31#                                                                                                    |
|---------------------------------------------------------------------------------------|----------------------------------------------------------------------------------------------------|----------------------------------------------------------------------------------------------------|----------------------------------------------------------------------------------------------------|
| □ 13 ±24<br>□ = AuA0108<br>□ = 0000-080008-6-1<br>□ = 180-1<br>□ = 180-1<br>□ = 180-1 | Sket(bx0000) X679CE1211.12<br>SubJev(bx0001)<br>SubJev(bx0001) Interface<br>SubJev(bx0001) Fort 1<br>SubJev(bx0001) Fort 2<br>Sket(bx0001) X67DM1321.11200<br>SubJev(bx0001)<br>Sket(bx0002)<br>Sket(bx0002)<br>Sket(bx0003)<br>Sket(bx0004)<br>Sket(bx0005)<br>Sket(bx0005)<br>Sket(bx0005)<br>Sket(bx0005)<br>Sket(bx0006)<br>Sket(bx0007)<br>Sket(bx0007)<br>Sket(bx0007)<br>Sket(bx0007)<br>Sket(bx0007)<br>Sket(bx0007)<br>Sket(bx0007)<br>Sket(bx0007)<br>Sket(bx0007)<br>Sket(bx0007)<br>Sket(bx0007)<br>Sket(bx0007)<br>Sket(bx0007) | Direction/08         imput         ·           Direction/08         imput         ·           Direction/08         imput         ·           Direction/08         imput         ·           Direction/08         imput         ·           Direction/08         imput         ·           Direction/13         imput         ·           Direction/13         imput         ·           Direction/14         imput         ·           Direction/15         imput         ·           Direction/16         imput         ·           Direction/16         imput         ·           Direction/16         imput         ·           Direction/16         imput         ·           Addition/10 parametes         ·         ·           UM Channel Diagnosis         ·         ·           ModuleOK         Unsigned8 41         ·           Imput, X67CM132112 42         Unsigned8 42         ·           Imput, X67CM132112 42         Unsigned8 43         ·           Imput, X67CM132112 42         Unsigned8 45         ·           Imput, X67CM132112 42         Unsigned8 45         ·           Imput, X67CM132112 42         < | Constant and modules     X670M13211.130     X670M1321.132,C10     X670M1321.132,C10     X670M1321.132,C10     X670M1321.132,C10     Special Module (W dependent     X670M1321.132,C1010 |

图 16 从站设备输入输出

| Talk PROFINET Manager*                                                                    |                               |                                                                                                    | - 0                                                                                                    |
|-------------------------------------------------------------------------------------------|-------------------------------|----------------------------------------------------------------------------------------------------|----------------------------------------------------------------------------------------------------|
| 現作 始哲 工具 常助 关于                                                                            | -                             |                                                                                                    |                                                                                                    |
| 💯 🖬 🖉 🛢 💞 🗳                                                                               | U .                           |                                                                                                    |                                                                                                    |
|                                                                                           | + x67bce321-1 1144            | ×                                                                                                    | <ul> <li>设备列击</li> </ul>                                                                                                    |
| © Project<br>□ ±±±<br>□ ±±±<br>□ xu275;8<br>□ app:08008-6-1<br>□ e180-1<br>□ xu27bce321-1 | PHIO主記書数<br>PAIO IOR者<br>現紀由想 | (a) 0.0849-0.0800.04-01         (a) 0.540 0.00001         (a) 0.540 0.000011         (b) 0.540 0.000011         (c) 0.540 0.000011         (c) 0.540 0.000011 | - 655E<br>- 40<br>- 555<br>- 555<br>- 40<br>- 555<br>- 40<br>- 555<br>- 408<br>- 505<br>- 408<br>- 505<br>- 505<br>- |
|                                                                                           |                               |                                                                                                    | (D4570m) 72481070m                                                                                                    |

图 17 PNI/O 主站设备参数

# 4.2.5 通讯配置

# 1.通信配置

(1) 点击操作-----通讯,或者点击快捷栏操作 输入设备的 IP 地址如下图所示,点击搜索

版本 V1.0.0

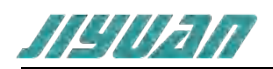

| IP: | 192.168.0. | 10 |
|-----|------------|----|
|     | 搜索         | 确定 |

#### 图 18 通讯设置

#### (2) 点击搜索,开始搜索设备,并显示设备 IP 地址和 MAC 地址,如下图所示:

| ☆ 搜索          |                   |       | ×      |
|---------------|-------------------|-------|--------|
|               |                   |       | 搜索     |
| IP            | MAC               | 名称    |        |
| 192.168.0.254 | 02:12:13:10:15:11 | et405 |        |
|               |                   |       |        |
|               |                   |       |        |
|               |                   |       |        |
|               |                   |       |        |
|               |                   |       |        |
|               |                   |       |        |
|               |                   |       |        |
|               |                   |       |        |
|               |                   |       |        |
|               |                   |       |        |
|               |                   |       |        |
|               |                   |       |        |
|               |                   |       |        |
| 以太网           |                   |       | ~ 停止   |
|               |                   |       | 17 444 |

#### 图 19 搜索主站设备

#### 4.2.6 下载文件

点击"操作",选择下载配置,或者点击快捷键 进行下载,等待下方消息栏出现"下载完成",如下图所示,即工程已被下载到设备中。

| e        |                                |  |
|----------|--------------------------------|--|
| 85)R]    | 信息                             |  |
| 18:27:47 | hæ <u>⊤</u> 12                 |  |
| 18:27:48 | 多加设备到底面                        |  |
| 18:27:51 | 参加设备型通2面                       |  |
| 18:27:55 | <b>教討役备至國國</b>                 |  |
| 18:35:23 | 下數配置(xml)到目标, iP地址192.168.0.10 |  |
| 18:35:23 | 生成成功                           |  |
| 18:35:23 | 記圖生成成功                         |  |
|          |                                |  |
|          |                                |  |
|          |                                |  |
|          |                                |  |
|          |                                |  |
| 24500    |                                |  |
| 日初印      | 192.168.0.10                   |  |

#### 图 20 下载配置

# 4.2.7 打开/保存文件

(1) 在工具栏中点击"文件"-"保存", 弹出对话框中选择保存路径, 输入文件名称, 点击保存即可;

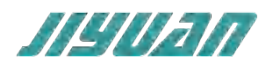

(2) 在工具栏中点击"文件"-"打开", 弹出对话框中查找文件路径并选择文件, 点击打开文件即 可;

# 4.3 EtherCAT 侧参数设置步骤

# 4.3.1 创建工程

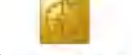

打开 TwinCAT XAE ShellTwinCAT XAE Shell, 选择文件,选择新建,选择项目后,点击项目,如下图所示:

|     | TcKaeShell            |              |         |             |              |       | 0                                                                                                    |        |                       | 〇〇〇〇〇〇〇〇〇〇〇〇〇〇〇〇〇〇〇〇〇〇〇〇〇〇〇〇〇〇〇〇〇〇〇〇 | P = 6 ×  |
|-----|-----------------------|--------------|---------|-------------|--------------|-------|----------------------------------------------------------------------------------------------------|--------|-----------------------|--------------------------------------|----------|
| 文件  | (5) 編集(6) 印度(V) 項目(7) | HELL(D)      | TwinC   | AT TWINSAFE | PLC IDEADA   | Scope | 工具(T) 由口(W) 報助(H)                                                                                                    |        |                       |                                      |          |
| _   | BRIE(N)               |              | . [     | · 项目(P)     | Ctrl+Shift+N | 1     | <ul> <li>In the second second sec</li></ul> | J# key | - T.F                 | □曲44 08 回                            |          |
|     | (7开(0)                |              |         | 1 文件(例      | Ctrl+N       |       |                                                                                                    | •      | · [ ] > = [] 1 2 1    | -ED A & A   D D.                     |          |
| 8   | 起始(周年)                |              |         |             |              |       |                                                                                                    |        | ACCOUNTS OF THE OWNER |                                      |          |
|     | M(R)C)                |              |         |             |              |       |                                                                                                    |        | MOOD SUBSCIE          |                                      | 0.7.0    |
| 10  | ※任解決方案(1)             |              |         |             |              |       |                                                                                                    |        | 10 0 k 1 C            |                                      |          |
| 14  | 保持法律部(5)              | CHI+S        |         |             |              |       |                                                                                                    |        |                       |                                      |          |
|     | 网络注意另存为(A)            |              |         |             |              |       |                                                                                                    |        |                       |                                      |          |
| 14  | Save as Archive       |              |         |             |              |       |                                                                                                    |        |                       |                                      |          |
| 0   | Send by E Mail        |              |         |             |              |       |                                                                                                    |        |                       |                                      |          |
|     | 全部保存(L)               | Ctrl+Shift+S |         |             |              |       |                                                                                                    |        |                       |                                      |          |
|     | 增代時能運(約)              |              | •       |             |              |       |                                                                                                    |        |                       |                                      |          |
|     | 页面设置(U)               |              |         |             |              |       |                                                                                                    |        |                       |                                      |          |
| .68 | FT部(例                 | Ctrl+P       |         |             |              |       |                                                                                                    |        |                       |                                      |          |
|     | 量近使用时的文件(F)           |              | •       |             |              |       |                                                                                                    |        |                       |                                      |          |
|     | 意近使用的语目和解决方案(1)       |              | ۰.      |             |              |       |                                                                                                    |        |                       |                                      |          |
|     | 追由(X)                 | AR+14        |         |             |              |       |                                                                                                    |        |                       |                                      |          |
|     |                       |              |         |             |              |       |                                                                                                    |        |                       |                                      |          |
|     |                       |              |         |             |              |       |                                                                                                    |        |                       |                                      |          |
|     |                       |              |         |             |              |       |                                                                                                    |        |                       |                                      |          |
|     |                       |              |         |             |              |       |                                                                                                    |        |                       |                                      |          |
|     |                       |              |         |             |              |       |                                                                                                    |        |                       |                                      |          |
|     |                       |              |         |             |              |       |                                                                                                    |        |                       |                                      |          |
|     |                       |              |         |             |              |       |                                                                                                    |        |                       |                                      |          |
|     |                       |              |         |             |              |       |                                                                                                    |        |                       |                                      |          |
|     |                       |              |         |             |              |       |                                                                                                    |        |                       |                                      |          |
|     |                       |              |         |             |              |       |                                                                                                    |        |                       |                                      |          |
|     |                       |              |         |             |              |       |                                                                                                    |        |                       |                                      |          |
|     | 相风兴新                  |              |         |             |              |       |                                                                                                    |        |                       |                                      | - 4 x    |
|     | - 0                   | 141R(D) 1    | E-Serve | 0 25000     | 1×1          |       | -                                                                                                    |        |                       | 82                                   | 14第月カ P- |
|     |                       |              |         |             | 1            |       |                                                                                                    |        |                       |                                      | WWW.60   |
|     |                       |              |         |             |              |       |                                                                                                    |        |                       |                                      |          |
| -   | <b>组织列表 1921</b>      |              |         |             |              |       |                                                                                                    |        |                       |                                      |          |
|     | R44                   |              |         |             |              |       |                                                                                                    |        |                       |                                      |          |

#### 图 21 新建工程

在点击项目完成后,会弹出对话框,点击左侧 TwinCAT Projects,接着点击 TwinCAT XAE Project (XML format),配置下方项目名称、路径等信息,点击确定。如下图所示:

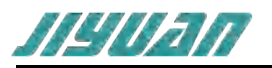

| 新建项目                                                                         |                        |                     |              |                  | ?                                                                   | ×  |
|------------------------------------------------------------------------------|------------------------|---------------------|--------------|------------------|---------------------------------------------------------------------|----|
| ▶ 最近                                                                         | 排序体                    | 据: 默认值              | • # E        |                  | 搜索(Ctrl+E)                                                          | ρ. |
| ▲ 已安装<br>▶ TwinCAT Measu<br>TwinCAT Projec<br>TwinCAT PLC<br>TcXaeShell Solu | urement<br>ette        | TwinCAT XAE Project | (XML format) | TwinCAT Projects | 类型: TwinCAT Projects<br>TwinCAT XAE System Manager<br>Configuration |    |
| 未找到你要<br>打开 Visual St                                                        | 查找的内容?<br>udio 安装程序    |                     |              |                  |                                                                     |    |
| 名称(N):                                                                       | TwinCAT Project        |                     |              |                  |                                                                     |    |
| 位置(止):                                                                       | C:\Users\admin\Documen | ts\TcXaeShell       |              | •                | 浏览( <u>B</u> )                                                      |    |
| 解决方案名称(M):                                                                   | TwinCAT Project        |                     |              |                  | <ul> <li>✓ 为解决方案创建目录(D)</li> <li>添加到源代码管理(U)</li> </ul>             |    |
|                                                                              |                        |                     |              |                  | 确定取消                                                                | 肖  |

图 22 选择 TwinCAT 工程

项目创建完成后,进入如下图所示界面:

| TwinCAT Project - TcXasShell     RHD: 新用20 生活(2) 単元(2) 単元(2) TwinCAT TwinSAFE PLC (2014)(2) Scope 工用(1) 第二(2) 相同(2)     マーロ 3 + 1 + 2 単 2 メリアー 2 + 2 + 2 + 2 + 2 + 2 + 2 + 2 + 2 + 2 | (G-Hu) (BB249) (2                                                                                                    | P = 8 ×             |
|----------------------------------------------------------------------------------------------------|----------------------------------------------------------------------------------------------------|---------------------|
| Build 4024.7 (Loaded) 🔹 🚠 🧧 🧧 🌾 🧐 🦓 🌠 TwinCAT Project 🔹 <local> 🔹 🔹</local>                                                                                                    | - (日) = 日(171(10))合作品(00).                                                                                                    |                     |
|                                                                                                    | 解決方案投源管理器                                                                                                    | • # ×               |
|                                                                                                    | 1000日100日100日<br>105年またまでが世界時代(11-1)                                                                                                    | . م                 |
|                                                                                                    | □ Nikota Ki Tain(AF Projekt(1小田田)<br>● □ Tvic(AF Projekt)<br>● □ SVSTEM<br>● □ SVSTEM<br>● □ PRC<br>■ SAFEY<br>■ C++<br>● AMALTICS<br>■ ■ FO |                     |
|                                                                                                    |                                                                                                    |                     |
|                                                                                                    |                                                                                                    |                     |
|                                                                                                    |                                                                                                    | + # x               |
| 整个解决方案 • 🚱 继闭 0 45 阵怒 的 O Clear 生成 • IntelliSense •                                                                                                    |                                                                                                    | examenta P -        |
| " (m)                                                                                                    | (1) (1) (1) (1) (1) (1) (1) (1) (1) (1)                                                                                                    | 舛 行                 |
| <b>建制设计 1911 日本和利用</b>                                                                                                    |                                                                                                    |                     |
| [] Xia                                                                                                    | <u>a</u>                                                                                                    | * \$\$10909093818 - |

# 图 23 工程视图

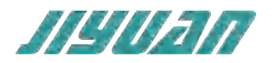

# 4.3.2 ESI 文件安装

准备 ET405 相应 的 ESI 文件,将 ESI 文件放入 C 盘 TwinCAT 目录中,进入 C 盘选择 TwinCAT→ 3.1→Config→I/O→EtherCAT 将 ET045 的 XML 复制到 EtherCAT 的文件中,如下图所示:

| <ul> <li>☑ ■ = EtherCAT</li> <li>文件 主页 共享 查看</li> </ul> |                                             |                        | TTI a second             |          | - D X                |
|---------------------------------------------------------|---------------------------------------------|------------------------|--------------------------|----------|----------------------|
| ★ 量別 私點 ● 結點快捷方式 移<br>透明的问                              | ● ● ● ● ● ● ● ● ● ● ● ● ● ● ● ● ● ● ●       | ■ 計开<br>■ 編領<br>● 历史记录 | 全部选择<br>器 全部取消<br>器 反向选择 |          |                      |
| 的贴板                                                     | 组织 新建                                       | 打开                     | 选择                       |          |                      |
| ⊢ ···· · · · · · · · · · · · · · · · ·                  | (C:) > TwinCAT > 3.1 > Config > Io > EtherC | AT                     |                          |          | ✓ O 在 EtherCAT 中接索 P |
|                                                         | ^ 名称                                        | 修改日期                   | 类型                       | 大小       | ▲ U盘(E:) ◆ 安全防护已开启   |
| A DELEVIPS                                              | Beckhoff EtherCAT EvaBoard                  | 2015/2/4 12:57         | XML文档                    | 72 KB    | 剩余空间: 7.4G           |
| · · · · · · · · · · · · · · · · · · ·                   | Beckhoff EtherCAT Terminals                 | 2015/2/4 12:57         | XML 文档                   | 53 KB    | eds                  |
| * 下號 水                                                  | Beckhoff FB1XXX                             | 2017/5/24 12:26        | XML文档                    | 49 KB    |                      |
| 圖 文档                                                    | Beckhoff FCxxxx                             | 2015/2/4 12:57         | XML 文档                   | 21 KB    |                      |
| - 四片 /                                                  | Beckhoff FM3xxx                             | 2018/6/29 15:05        | XML 文档                   | 367 KB   |                      |
| 🧏 此电脑 💉                                                 | Beckhoff ILxxxx-B110                        | 2015/2/4 12:57         | XML文档                    | 8 KB     |                      |
| Data (D:)                                               | ENI Tool                                    | 2021/11/23 9:08        | WinRAR 压缩文件              | 1,751 KB |                      |
| eds                                                     | ET405_ESI                                   | 2023/8/2 14:54         | XML文档                    | 2,401 KB |                      |
| Entalk网关新功能测试 GP15 前3个M                                 | GL10-AM600-RTU-ECTA_2.0.6.0                 | 2020/7/10 19:36        | XML 文档                   | 250 KB   |                      |
| Ethan AT                                                | GXEC-DI85_G20200316                         | 2020/3/16 11:46        | XML文档                    | 5 KB     |                      |
| Ethercat                                                | GXEC-DI8S-M8_G20200316                      | 2020/3/16 11:46        | XML 文档                   | 5 KB     |                      |
| <ul> <li>OneDrive - Personal</li> </ul>                 | GXEC-DI8S-M8-N_G20200316                    | 2020/3/16 11:46        | XML文档                    | 5 KB     |                      |
| - 世由時                                                   | GXEC-DI8S-N_G20200316                       | 2020/3/16 11:46        | XML文档                    | 5 KB     | >                    |
| 20.2144                                                 | GXEC-DIO85_G20180321                        | 2018/3/21 9:29         | XML文档                    | 6 KB     |                      |
| SD XJR                                                  | GXEC-DIO8S-N_G20190107                      | 2019/1/7 8:33          | XML文档                    | 6 KB     |                      |
| - ALSR                                                  | GXEC-DO85_G20200316                         | 2020/3/16 11:46        | XML文档                    | 5 KB     |                      |
| ▶ 图片                                                    | GXEC-DO8S-M8_G20200316                      | 2020/3/16 11:46        | XML 文档                   | 5 KB     |                      |
| 文档                                                      | GXEC-DO8S-M8-H_G20200723                    | 2020/7/23 12:05        | XML文档                    | 5 KB     |                      |
| 👆 下蚊                                                    | GXEC-DO8S-N_1V0_G20200619                   | 2020/6/22 15:45        | XML文档                    | 7 KB     |                      |
| ▶ 音乐                                                    | HCQX-EC01-D_V0.02.01.210624_rele            | 2022/4/1 10:46         | XML文档                    | 3 KB     |                      |
| 西京 東西                                                   | Hollysys_LX-CM020                           | 2023/4/14 18:59        | XML 文档                   | 1,374 KB |                      |
| E Windows (C:)                                          | INVT_DA200_EtherCAT_V261_191025             | 2019/10/25 18:44       | XML 文档                   | 234 KB   |                      |
| - Data (Dr)                                             | INVT_DA200_EtherCAT_V262_200313             | 2020/3/13 14:50        | XML文档                    | 238 KB   |                      |
| 1 1 m (0)                                               | INVT_EtherCAT_110                           | 2017/6/19 11:54        | XML文档                    | 95 KB    |                      |
| () O IR (C)                                             | INVT_EtherCAT_171                           | 2018/9/4 17:31         | XML文档                    | 231 KB   |                      |
| 3 U盘(E:)                                                | iTS_External_ECAT_85mover_128dyn            | 2023/3/30 17:35        | XML 文档                   | 208 KB   |                      |
| 33 个项目                                                  | nanasonir minas-a6he v1 7                   | 2022/1/21 15-49        | YMI ORS                  | 670 KR   |                      |

图 24 XML 文件安装

# 4.3.3 设备组态

双击左侧菜单栏 I/O,选择 Devices,右键,选择添加新项,如下图所示:

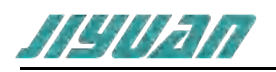

| TwincAT Project - Totachinel         Project - Totachinel           2 44(7)         5 550(7)         5 550(7)         7 550(7)         7 550(7)         7 550(7)         7 550(7)         7 550(7)         7 550(7)         7 550(7)         7 550(7)         7 550(7)         7 550(7)         7 550(7)         7 550(7)         7 550(7)         7 550(7)         7 550(7)         7 550(7)         7 550(7)         7 550(7)         7 550(7)         7 550(7)         7 550(7)         7 550(7)         7 550(7)         7 550(7)         7 550(7)         7 550(7)         7 550(7)         7 550(7)         7 550(7)         7 550(7)         7 550(7)         7 550(7)         7 550(7)         7 550(7)         7 550(7)         7 550(7)         7 550(7)         7 550(7)         7 550(7)         7 550(7)         7 550(7)         7 550(7)         7 550(7)         7 550(7)         7 550(7)         7 550(7)         7 550(7)         7 550(7)         7 550(7)         7 550(7)         7 550(7)         7 550(7)         7 550(7)         7 550(7)         7 550(7)         7 550(7)         7 550(7)         7 550(7)         7 550(7)         7 550(7)         7 550(7)         7 550(7)         7 550(7)         7 550(7)         7 550(7)         7 550(7)         7 550(7)         7 550(7)         7 550(7)         7 550(7)         7 550(7) | CD(W) NBH(H)<br>2 key | 7<br>###로옥대·<br># 0 # 1 7 1 B # 41                                                                                                    | 2 9856(H-Q<br>8 -                                                    | Р = 6 ×                  |
|----------------------------------------------------------------------------------------------------|-----------------------|----------------------------------------------------------------------------------------------------|----------------------------------------------------------------------|--------------------------|
|                                                                                                    |                       | SUPERINE SET<br>SUPERINE SET<br>SUPERIN<br>SUPERINE SET<br>SUPERINE SET<br>SUPERE | <pre>Alt+A<br/></pre>                                                | + # ×<br>                |
| 10.000mm<br>後日本記から数 ・ 〇 勝景の 東 数後の 〇 400数 版の Clear また。 intelligence ・<br>10.000                                                                                                    |                       |                                                                                                    | · (1)<br>(1)<br>(1)<br>(1)<br>(1)<br>(1)<br>(1)<br>(1)<br>(1)<br>(1) | - 4 ki<br>R附由 - P -<br>行 |
| 1110月7月 14日 月月1日日<br>1月 18日 日日 1日 1日 1日 1日 1日 1日 1日 1日 1日 1日 1日 1日                                                                                                    |                       |                                                                                                    |                                                                      | + sacistricentir -       |

图 25 添加 EtherCAT 主站

点击添加新项后,弹出对话框,点击 EtherCAT Master,右下角选择 PC only,选择完成后,点击 OK 如下图所示 :

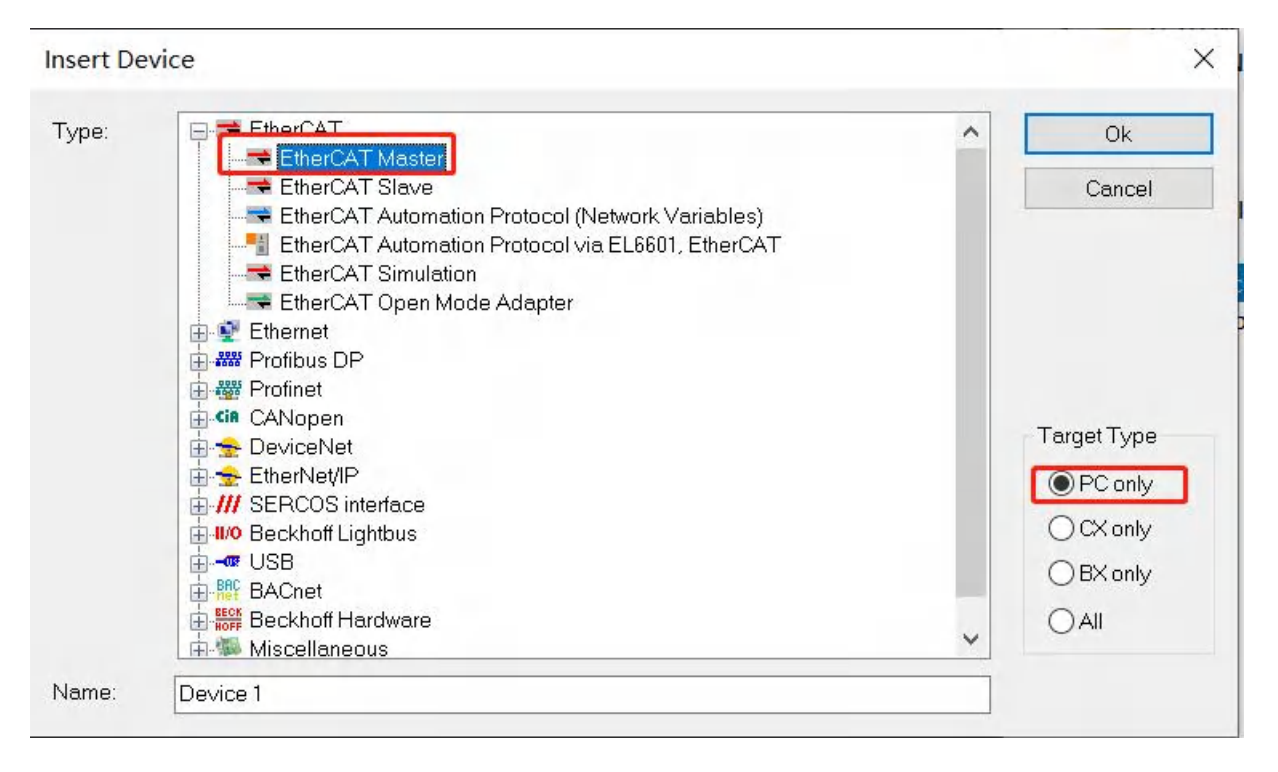

图 26 选择 PC 机作为主站

注: 以上操作是将PC机设为EtherCAT主站。

在添加完成主站后,会弹出选择网卡对话框,选择以太网卡,点击OK,如下图所示:

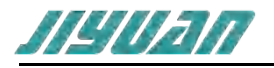

| none)<br>本地连接* 9 (Microsoft Wi-Fi Direct Virtual Adapter)<br>蓝牙网络连接 (Bluetooth Device (Personal Area Network))                                           | OK<br>Cancel                      |
|----------------------------------------------------------------------------------------------------|-----------------------------------|
| wLan (Realtek 882TCE Wireless Lan 802.TTac PCI-E Nic)<br>以太网 (Realtek PCIe GbE Family Controller)<br>本地连接*10 (Microsoft Wi-Fi Direct Virtual Adapter #2) | ● <u>U</u> nused<br>○ <u>A</u> ll |
|                                                                                                    | Help                              |

# 图 27 选择网卡

#### 主站配置完成后,如下图所示:

| TwinCAT Project - To/SaeShell     XH(2) 新聞(2) 生活(3) 新聞(2) 工がに合わ TwinCAT TwinSAFE PLC 開発(20) Scope 工作(2) 新日(20) 新聞(20) 新聞(20)     (0 + 0 35 + 12 + 22 単 24 人 分 の 2 + C + Relaze ・ TwinCAT R1 (sc6) ・ ▶ 問知+ | √ ₽ saaa (cn-q)<br>-   司 ⊁ 司 幸 & © 0 - ;                                                                                                    | × ہے _م                        |
|----------------------------------------------------------------------------------------------------|----------------------------------------------------------------------------------------------------|--------------------------------|
| Build 4024.7 (Loaded) • , 🏠 🔲 🔯 🏷 🎯 🔌 🏷 🕫 TwinCAT Project • <local> • 😱</local>                                                                                                    | · 田》 = 田 : 学 : 相口 点面前 50.                                                                                                    |                                |
|                                                                                                    | <ul> <li>NA方案(回路電路)</li> <li>(1) - (1) - (1) - (1)</li> <li>(1) - (1) - (1)</li> <li>(1) - (1)</li> <li>(1) - (1)</li> <li>(1) - (1)</li> <li< th=""><th>• ۹ ×<br/>- م</th></li<></ul> | • ۹ ×<br>- م                   |
|                                                                                                    | SYSTEM     General Society     Secrety     Secrety     General Society     General Society     With Society     With Society     With Society     With Society     With Society     With Society     With Society     With Society     With Society     With Society     With Society     With Society                                                                                                    | _                              |
|                                                                                                    |                                                                                                    | • 4 ×<br>PENNETIN D •          |
|                                                                                                    | 168 2                                                                                                    | 24 EL                          |
| And a second second second second second second second second second second second second second second second                                                                                            | AND X                                                                                                    | <i>π</i> [1]                   |
| <b>输送到表</b> 1994年1月1日                                                                                                    |                                                                                                    |                                |
| L7 50#                                                                                                    |                                                                                                    | <ul> <li>Maintenent</li> </ul> |

# 图 28 主站添加完成

右键双击Device1,选择Scan,搜索所连接I/O设备,(需将PC网口跟ET405输入网口连接)如下图 所示:

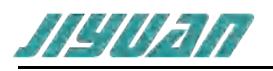

| TwickAT Project - Tckarshell         Strip         Strip <t< th=""><th>ए ₽ мананин-ц .<br/></th><th>P = 8 ×</th></t<> | ए ₽ мананин-ц .<br>                                                                                                    | P = 8 ×                    |
|----------------------------------------------------------------------------------------------------|----------------------------------------------------------------------------------------------------|----------------------------|
|                                                                                                    |                                                                                                    | • 1 ×                      |
|                                                                                                    | Docker Litter     Control     Control     Contro     Control     Control     Control     Control | I+AR+A                     |
| (19년 2년) 전<br>원수학교수3월 · 이 전 19년 전 · 이 · 10 · 10 · 10 · 10 · 10 · 10 · 10                                                                                                    | Pic Scan       Change Nu.       Change To       Change To                                                                                                    | •<br>•<br>•<br>•<br>•<br>• |
| C \$*                                                                                                    | Disable                                                                                                    | 121 -                      |

图 29 搜索 I/O 设备

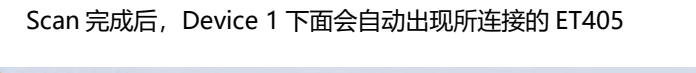

|                                                                                                    |                                                                                                    |                                                                         |                                                                                                    |                                                                         | ◆ 解决方案资源管理器                                                                                                    |                                                                                                    |        | + # >                 |
|----------------------------------------------------------------------------------------------------|----------------------------------------------------------------------------------------------------|-------------------------------------------------------------------------|----------------------------------------------------------------------------------------------------|-------------------------------------------------------------------------|----------------------------------------------------------------------------------------------------|----------------------------------------------------------------------------------------------------|--------|-----------------------|
| General EtherCAT                                                                                                    | Process Data Startun CoF-1                                                                                                    | Online Dian Hi                                                          | istory Online                                                                                                    |                                                                         | _ 00 @ B · 0 ·                                                                                                    | 0 8 -                                                                                                    |        |                       |
| Conterior                                                                                                    | riotes bats standy con                                                                                                    | brane bag                                                               | story oranie                                                                                                    |                                                                         | 搜索解决方案资源管理器(C                                                                                                    | trl+;)                                                                                                    |        | p                     |
| Type:                                                                                                    | EnTalk PROFINET Master                                                                                                    |                                                                         |                                                                                                    |                                                                         | 。」解決方案"TwinCAT Pr                                                                                                    | roject"(1 个项目)                                                                                                    |        |                       |
| Product/Revision                                                                                                    | 65553/26                                                                                                    |                                                                         |                                                                                                    |                                                                         | 4 TwinCAT Project                                                                                                    |                                                                                                    |        |                       |
| Auto Inc Addr:                                                                                                    | 0                                                                                                    |                                                                         |                                                                                                    |                                                                         | MOTION                                                                                                    |                                                                                                    |        |                       |
| Data CAT Adda                                                                                                    | 1001                                                                                                    |                                                                         | and forthers                                                                                                    |                                                                         | PLC                                                                                                    |                                                                                                    |        |                       |
| EtherCAT Addr:                                                                                                    |                                                                                                    | AOV                                                                     | anced settings                                                                                                    |                                                                         | SAFETY                                                                                                    |                                                                                                    |        |                       |
| identification                                                                                                    | 0                                                                                                    |                                                                         |                                                                                                    |                                                                         | ANALYTICS                                                                                                    |                                                                                                    |        |                       |
| Previous Port:                                                                                                    | Master                                                                                                    |                                                                         |                                                                                                    | -                                                                       | a 🔤 VO                                                                                                    |                                                                                                    |        |                       |
|                                                                                                    |                                                                                                    |                                                                         |                                                                                                    |                                                                         | imag                                                                                                    | ae-Info                                                                                                    |        |                       |
|                                                                                                    |                                                                                                    |                                                                         |                                                                                                    |                                                                         | a sing<br>b mag<br>b ma | re-info<br>:Units<br>tts<br>puts<br>Tuta<br>T (EnTaik PROFINET Master)<br>iputs                                                                                                  |        |                       |
| Name                                                                                                    | Online Type                                                                                                    | Size                                                                    | >Addr In/Out                                                                                                    | User Linked to                                                          |                                                                                                    | e-Info<br>Units<br>tts<br>Duts<br>Luca<br>( EnTalk PROPINET Master)<br>ights<br>Mitputs<br>Victorie                                                                              |        | _                     |
| Name                                                                                                    | Online Type<br>0 USINT                                                                                                    | Size                                                                    | >Addr In/Out<br>26.0 Input                                                                                                    | User Linked to                                                          |                                                                                                    | e-Info<br>Chrits<br>ts<br>Duts<br>Tear<br>(IEnTalk PROFINET Master)<br>uputs<br>Autputs<br>VcState<br>foOota                                                                     |        |                       |
| Name<br>• 1 Input byte<br>• 1 Input word                                                                                                    | Online Type<br>0 USINT<br>0 UNIT                                                                                                    | Size<br>1.0<br>2.0                                                      | >Addr In/Out<br>26.0 Input<br>27.0 Input                                                                                                    | User Linked to<br>0                                                     |                                                                                                    | e-Info<br>Units<br>Utilits<br>Data<br>1 (Enfalk PROFINET Master)<br>TypUS<br>VicState<br>VicState                                                                                |        | _                     |
| Name<br>I Input byte<br>I Input word<br>I input dword                                                                                                    | Online Type<br>0 USINT<br>0 UNIT<br>0 UDINT                                                                                                    | Size<br>1.0<br>2.0<br>4.0                                               | >Addr In/Out<br>26.0 Input<br>27.0 Input<br>29.0 Input                                                                                                    | User Linked to<br>0<br>0                                                |                                                                                                    | e-kifo<br>Shirks<br>Its<br>Tean<br>T (Infak PROFINIT Master)<br>T (Infak PROFINIT Master)<br>T (Infak PROFINIT Master)<br>T (Infak PROFINIT Master)<br>T (Infak PROFINIT Master) | ]      |                       |
| Name<br>1 Input byte<br>1 Input word<br>1 Input dword<br>WCState<br>Word Torone                                                                           | Online         Type           0         USINT           0         UINT           0         UDINT           0         DO NO           0         BIT           0         BIT | Size<br>1.0<br>2.0<br>4.0<br>0.1                                        | >Addr In/Out<br>26.0 Input<br>27.0 Input<br>29.0 Input<br>1522.0 Input<br>1524.0 Input                                                                               | User Linked to<br>0<br>0<br>0                                           | v trag<br>b trag<br>b trap<br>b trap<br>b tra                                                                                                    | pe-trido<br>Unito<br>Its<br>puris<br>Data.<br>( fon Sale PROCENICE Master)<br>Tanta<br>Autopuris<br>VeState<br>HoData                                                            |        |                       |
| Name<br># 1 Input byte<br># 1 Input word<br># 1 Input word<br># 1 Input word<br># WcState<br># input Toggle<br>& State                                    | Online         Type           0         USNT           0         UNIT           0         UDIVT           1         BIT           0         BIT           61         UNIT  | Size<br>1.0<br>2.0<br>4.0<br>0.1<br>2.0                                 | <ul> <li>&gt;Addr</li> <li>In/Out</li> <li>26.0</li> <li>Input</li> <li>27.0</li> <li>Input</li> <li>1524.0</li> <li>Input</li> <li>1548.0</li> <li>Input</li> </ul> | User Linked to<br>0<br>0<br>0<br>0<br>0                                 | v b b b b b b b b b b b b b b b b b b b                                                                                                    | ge Molo<br>Silvits<br>tot<br>Tyrofak PelCrinist Marter<br>Tyrofak PelCrinist Marter<br>publ<br>Svistee<br>GoData                                                                 |        |                       |
| Name<br>1 Input byte<br>1 Input word<br>WcState<br>WcState<br>1 State<br>1 State                                                                          | Online Type<br>0 USWT<br>0 UINT<br>1 Bit<br>0 Bit<br>81 UINT                                                                                                    | Size<br>1.0<br>2.0<br>4.0<br>0.1<br>0.1<br>2.0                          | >Addr In/Out<br>26.0 Input<br>27.0 Input<br>29.0 Input<br>1522.0 Input<br>1524.0 Input<br>1548.0 Input                                                               | User Linked to<br>0<br>0<br>0<br>0<br>0<br>0                            | v Syr<br>⇒ Syr<br>⇒ Cur<br>⇒ Cur<br>⇒                                                                                                    | ge Mdo<br>Childs<br>ts<br>by<br>Duta<br>Cuta<br>(μα) faith REGENET Master)<br>Upda<br>Upda<br>Upda<br>MpUta<br>VeState<br>VeState                                                | 3      | * 0.5                 |
| Name<br>● 1 Input byte<br>■ 1 Input word<br>■ Input dword<br>■ WcState<br>■ WcState<br>■ State<br>■ State<br>■ Collet<br>■ Collet<br>■ Collet<br>■ Collet | Online         Туре           0         USNT           0         UNT           1         BIT           0         BIT           0         UNT                               | Size<br>1.0<br>2.0<br>4.0<br>0.1<br>0.1<br>2.0<br>3.0<br><b>0</b> 47%88 | >Addr In/Out<br>27.0 Input<br>27.0 Input<br>152.0 Input<br>1524.0 Input<br>1548.0 Input                                                                              | User Linked to<br>0<br>0<br>0<br>0<br>0<br>0<br>1<br>107 + IntelliSense | v Hag<br>b Strang<br>b Strang<br>Strang<br>Strang                                                                                                    | ge Holo<br>Childis<br>Its<br>Data<br>Data<br>Data<br>Data<br>Data<br>Data<br>Data<br>Da                                                                                          | 使实施深列性 | د <del>ب</del> +<br>م |

# 图 30 I/O 搜索完成

此时,ET405侧配置已经完成,点击Device 1 →On Line,可以看到此时ET405处于SAFE OP状态,如下图所示:

0

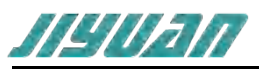

| incAT Project = X                                                                                                    |                                                                                                    | • 4           |
|----------------------------------------------------------------------------------------------------|----------------------------------------------------------------------------------------------------|---------------|
| eneral Adapter EtherCAT Online CoE - Online                                                                                                    | 提紧解决方案的原始理题(Ctrl+:)                                                                                                    |               |
| No A Name State CRC<br>•1 1 Box1 (EnTaik PROFIN ERR SAFEOP 0                                                                                                    | [] [] [] [] [] [] [] [] [] [] [] []                                                                                                    |               |
| OP         Counter         Cyclic         Que           Init         Pie-Op         Safe-Op         Op         Send Frames         30809         + 20439           Cearr Frame         Clear Frames         30809         + 64         - 0041         - 0041           Def         Box Name         Add_         Type         In Size         0         + 64           Box 1 (EnTalk PR         1001         EnTalk PROF4         7.0         23.0                                                                                                    | Image-Info     Synchris     The Second Second |               |
|                                                                                                    |                                                                                                    |               |
| 空志<br>▶解决方案 • 🔇 编误 3 ▲ 2智告 的 0 ① 47/指急 的 0 Clear 生成 + IntelliSense •                                                                                                    | · · · · · · · · · · · · · · · · · · ·                                                                                                    | -             |
| Plat<br>NB 25 2                                                                                                    | (RSANGUE)<br>面目 文4<br>のはh. Sine anaeaer autobled: To: too ober to 70                                                                                                    | 6<br>Marterom |
|                                                                                                    | and 2ad<br>D设备状态<br>FOP状态,如下图所示:                                                                                                    | ρ _ 6         |
| All<br>Nation Control of the Carlot State Processing Control of the Carlot State Processing Cont | のはb.Sue and even with the transmission of the transmission of the transmission o | 6<br>1919-07  |
|                                                                                                    |                                                                                                    | ρ _ σ         |
| State All Angere ElberCAT Online No A. Marrie State CBC All All All All All All All All All Al                                                                                                    | D设备状态  FOP状态,如下图所示:      Comparison      Comparison      | р – а         |

图 32 ET405模块处于OP状态

# 4.4 模块工作原理

A 2022/0/2 18:42:45 展列表 輸出 异常设置

#### 4.4.1 数据映射原理

ECS-PNM 设备作为连接 PROFINET 总线和 EtherCAT 网络的网关,其内部在 PROFINET 数据和 EtherCAT 数据之间建立了一种映射关系,并且按照这种映射关系来交换数据。

在网关设备中有两块数据缓冲区,一块是输入缓冲区, PROFINET 主站读取 PROFINET 从站的数据存放至 PROFINET 输入数据区,内部数据交换缓存之 EtherCAT 输入数据区, EtherCAT 主站通过功能块读取;另一块是输出缓冲区 EtherCAT 主站通过功能块写入数据至 EtherCAT 输出数据区,数据交换后缓存 至 PROFINET 输出数据区。直至映射至 PROFINET 从站;

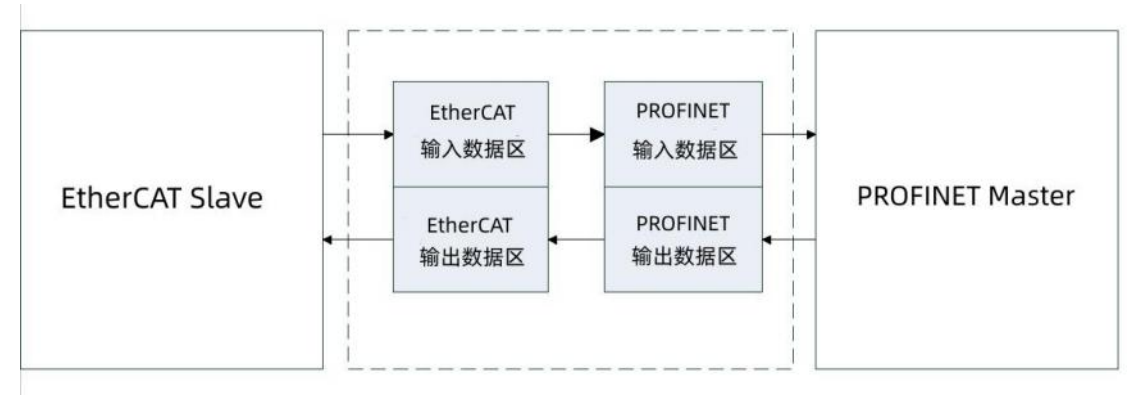

图 33 模块工作原理

# 4.4.2PROFINET 侧数据与 EtherCAT 侧数据具体映射

在 EnTalk PROFINET Manager 软件配置 PN 从站时,需要配置 PN 从站的输入输出,如下图所示:

| TE                                                                       | - Lenze-PND-1 EnTalk-1 X                                                                                                    |                                                                                                    | * 乙腈均匀油 |
|--------------------------------------------------------------------------|----------------------------------------------------------------------------------------------------|----------------------------------------------------------------------------------------------------|---------|
| 上程<br>中 ② Project<br>一 ① 主地<br>中 三 从站列表<br>上 □ EnTalk-1<br>□ Lenze-PND-1 | Slot(0x000) EnTalk     Subslot(0x000) EnTalk     Subslot(0x000) EnTalk     Subslot(0x8001) EnTalk     Subslot(0x8001) Interface     Subslot(0x8002) Port 1     Subslot(0x8002) Port 2     Slot(0x001) 002 DWord Input     Subslot(0x0001) 002 DWord Input     Subslot(0x0001) 002 DWord Output     Subslot(0x0001) 002 DWord Output     Slot(0x0003)     Slot(0x0003)     Slot(0x0005)     Slot(0x0005) | OO2 DWord Input           ETDATA Channel Parameters           ETDATA Channel []           約入           容称<<         第五 +竹錦修           ETDATA IN channel Integer32 0           ETDATA IN channel Integer32 4 |         |
| 消息                                                                       |                                                                                                    |                                                                                                    |         |
| 时间信息                                                                     |                                                                                                    |                                                                                                    |         |
| 0 16:21:33 添加设备到配置                                                       |                                                                                                    |                                                                                                    | ^       |
| 0 16/21/46 A Hatta A Hatta                                               |                                                                                                    |                                                                                                    |         |
| 0 16:21:48 移除设备                                                          |                                                                                                    |                                                                                                    |         |
| 16:21:57 添加设备到配置                                                         |                                                                                                    |                                                                                                    |         |
|                                                                          |                                                                                                    |                                                                                                    |         |

图 34 PROFINET 从站输入输出

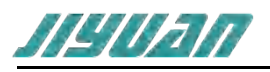

| Roralk PROFINET Manager*                                           |                                                                                                    |                                                                             | - 🗆 X                                                                                                    |
|--------------------------------------------------------------------|----------------------------------------------------------------------------------------------------|-----------------------------------------------------------------------------|----------------------------------------------------------------------------------------------------|
| 文件 操作 语言 工具 帮助 关于                                                  |                                                                                                    |                                                                             |                                                                                                    |
| 🗅 📾 🖬 🧭 📥 🗳                                                        | ø                                                                                                    |                                                                             |                                                                                                    |
| 工程                                                                 | ↓ Lenze-PND-1 × EnTalk-1                                                                                                    |                                                                             | 子模块列表                                                                                                    |
| 日 ② Project<br>↓ □ 主站<br>日 ≕ 从站列表<br>↓ □ EnTalk-1<br>□ Lenze-PND-1 | Slot(0x0000)         3200C           Subslot(0x0001)         3200C           Slot(0x0001)         Slave-Out / Master-In Byte 01           Subslot(0x0001)         Slave-Out / Master-In Byte 01           Slot(0x0002)         Slave-In / Master-Out Byte 01           Subslot(0x0001)         Slave-In / Master-Out Byte 01           Slot(0x0003)         Slave-In / Master-Out Byte 01           Slot(0x0003)         Slot(0x0004)           Slot(0x0005)         Slot(0x0006)           Slot(0x0007)         Slot(0x0007) | ▲ Slave-Out / Master-In Byte 01<br>地入<br>名称 美型 学び論移<br>Inputs OctetString 8 | Category Slave-In / Master-Out By<br>Slave-In / Master-Out By<br>Slave-In / Master-Out By<br>Slave-In / Master-Out By<br>Slave-In / Master-Out By<br>Slave-In / Master-Out By<br>Slave-In / Master-Out By<br>Slave-In / Master-Out By<br>Slave-In / Master-Out Wk<br>Slave-In / Master-Out Wk<br>Slave-In / Master-Out Wk<br>Slave-In / Master-Out Wk<br>Slave-In / Master-Out Wk<br>Slave-In / Master-Out Wk<br>Slave-In / Master-Out Wk<br>Slave-In / Master-Out Wk |
|                                                                    |                                                                                                    | v 2                                                                         | 设备列表 子禅块列表                                                                                                    |
|                                                                    | (                                                                                                    |                                                                             |                                                                                                    |
|                                                                    |                                                                                                    |                                                                             | •                                                                                                    |
| 16-21-33 运行的设备平衡图                                                  |                                                                                                    |                                                                             |                                                                                                    |
| 0 16:21:42 播入標块到槽                                                  |                                                                                                    |                                                                             |                                                                                                    |
| 6 16:21:46 从欄中移除欄块                                                 |                                                                                                    |                                                                             |                                                                                                    |
| 16:21:48 移除设备                                                      |                                                                                                    |                                                                             |                                                                                                    |
| 16:21:57 添加设备到配置                                                   |                                                                                                    |                                                                             |                                                                                                    |
| 16:22:10 插入模块到槽                                                    |                                                                                                    |                                                                             |                                                                                                    |
| 16:22:13 插入模块到槽                                                    |                                                                                                    |                                                                             |                                                                                                    |
| 就绪 目标IP:192.168.0.254                                              |                                                                                                    |                                                                             | JIYUAN                                                                                                    |

# 图 35 PROFINET 从站输入输出

PN 侧从站的输入输出内部输入到 PN 主站,再由 PN 主站经过内部转化位 EtherCAT 从站侧的输入输出, TwinCAT 侧配置如下图:

| menel ithe/CAT Process Data Statup Coli-Online Data History Online<br>Sync Manager:<br>S. Size Type Fla.<br>0 122 Mb<br>2 000<br>1 122 Mb<br>2 000<br>3 3 hp<br>0 0 Content (0x1-A00):<br>POC Content (0x1-A00):<br>POC POC POC POC POC POC POC POC POC POC                                                                                                    | General EtherCAT         Process Data Statup         Cot         Online         Dig Manager:         Product         Product <thproduct< th="">         Product         <thpro< th=""><th>inCAT Project @ ×</th><th></th><th></th><th></th><th>• 解决方案资源管理器</th><th></th></thpro<></thproduct<>                                                                                                    | inCAT Project @ ×                                                                                                    |                                                                                                    |                                                                            |                                    | • 解决方案资源管理器                                                                                                    |  |
|----------------------------------------------------------------------------------------------------|----------------------------------------------------------------------------------------------------|----------------------------------------------------------------------------------------------------|----------------------------------------------------------------------------------------------------|----------------------------------------------------------------------------|------------------------------------|----------------------------------------------------------------------------------------------------|--|
| Syste Manuager:       PDO List:       If the start is start in the start is start in the start is start is start in the start is start in the start is start in the start is start in the start is start in the start is start in the start is start in the start is start in the start is start in the start is start in the start is start in the start is start in the start is start in the start is start is start in the start is start is start in the start is start in the start is start in the start is start in the start is start in the start is start in the start is start is start in the start is start is start                                                                                                    | Synt: Manager:         POC last:           s. Size Type Re         Index Size Name         Flags SM SU           0         192 Mb         Online         Synt: Manager:           2         0         0         Synt: Manager:         Marking Size Name           3         3         0         Synt: Manager:         Marking Size Name           2         0         0         Marking Size Name         Flags SM SU           3         3         Np         Synt: Manager:         Marking Size Name           PDO Assignment (brt1C12):         PDO Content (brt1A00):                                                                                                    | Seneral EtherCAT Process Data Start                                                                                                    | up CoE - Online Diag History Online                                                                                                    |                                                                            |                                    | - 000 H - 0-0 P -                                                                                                    |  |
| 0 - Modeling       100 des       Size       Name       flags       SM       SU         0 - 102       Mas       102 Mas       Size       Name       flags       SM       SU         1 132       Mas       Size       Name       flags       SM       SU       Size       Name       flags       SM       SU         2 3 0 a       Size       Name       flags       SM       SU       Size       Name       flags       SM       SU         2 3 0 a       Size       Outputs       2 0       Size       Outputs       2 0       Name       Flags       Size       Outputs       Size       Outputs       2 0       Name       Flags       Size       Outputs       Size       Outputs       Size       Outputs       Size       Outputs       Size       Outputs       Size       Outputs       Size       Outputs       Size       Outputs       Size       Outputs       Size       Outputs       Size       Outputs       Size       Outputs       Size       Size       Size       Outputs       Size       Size       Size       Size       Size       Size       Size       Size       Size       Size       Size       Size                                                                                                    | generation       0.00 cm       100 cm       100 cm<                                                                                                    | Sum Mananan                                                                                                    | PDO List:                                                                                                    |                                                                            |                                    | 提家解决方案范原管理器(Ctrl+;)                                                                                                    |  |
| Do Assignment (Vol 12):         POO Content (Ixx1A00):         Import dwords         Type         Default (hes)         Type         Default (hes)         Default (hes)         Default (hes) <thdefault (hes)<="" th="">         Default (hes)</thdefault>                                                                                                    | DOA Assignment (Nc172):         DOC Content (Sx17400):         Turnet         Turnet <t< th=""><th>Size         Type         Fla           0         192         Mb           1         192         Mb           2         3         Out           3         3         Imp</th><th>Index Size Name<br/>Ox1A3.0 Inputs<br/>Ox163.0 Outputs</th><th>Flags SM SU<br/>3 0<br/>2 0</th><th></th><th>ImmicAP Project     System     Monton     ImmicAP Project     Monton     Monton     Safety     Safety     Montynes     Montynes     Montynes     Jo</th><th></th></t<>                                                                                                    | Size         Type         Fla           0         192         Mb           1         192         Mb           2         3         Out           3         3         Imp | Index Size Name<br>Ox1A3.0 Inputs<br>Ox163.0 Outputs                                                                                                    | Flags SM SU<br>3 0<br>2 0                                                  |                                    | ImmicAP Project     System     Monton     ImmicAP Project     Monton     Monton     Safety     Safety     Montynes     Montynes     Montynes     Jo                                                                                                    |  |
| Control         Nume         Type         Declarithes         Instrument         Declarithes           0x00000         1.0         2.0         1 Input byte         USINT         >         >         >         >         >         >         >         >         >         >         >         >         >         >         >         >         >         >         >         >         >         >         >         >         >         >         >         >         >         >         >         >         >         >         >         >         >         >         >         >         >         >         >         >         >         >         >         >         >         >         >         >         >         >         >         >         >         >         >         >         >         >         >         >         >         >         >         >         >         >         >         >         >         >         >         >         >         >         >         >         >         >         >         >         >         >         >         >         >         >         > <td< th=""><th>Download         Index         Size         Offs         Name         Type         Default (hes)           0x200202         0         0         2 Input dwords         NIT         0         0         2 Input dwords         NIT         0         0 Outputs         0         0         0         0         0         0         0         0         0         0         0         0         0         0         0         0         0         0         0         0         0         0         0         0         0         0         0         0         0         0         0         0         0         0         0         0         0         0         0         0         0         0         0         0         0         0         0         0         0         0         0         0         0         0         0         0         0         0         0         0         0         0         0         0         0         0         0         0         0         0         0         0         0         0         0         0         0         0         0         0         0         0         0         0<th>PDO Assignment (0x1C12):</th><th>PDO Content (0x1A00):</th><th></th><th></th><th>Physical Devices     Physical (EtherCAT)     Physical Temperature</th><th></th></th></td<> | Download         Index         Size         Offs         Name         Type         Default (hes)           0x200202         0         0         2 Input dwords         NIT         0         0         2 Input dwords         NIT         0         0 Outputs         0         0         0         0         0         0         0         0         0         0         0         0         0         0         0         0         0         0         0         0         0         0         0         0         0         0         0         0         0         0         0         0         0         0         0         0         0         0         0         0         0         0         0         0         0         0         0         0         0         0         0         0         0         0         0         0         0         0         0         0         0         0         0         0         0         0         0         0         0         0         0         0         0         0         0         0         0         0         0         0         0         0         0         0 <th>PDO Assignment (0x1C12):</th> <th>PDO Content (0x1A00):</th> <th></th> <th></th> <th>Physical Devices     Physical (EtherCAT)     Physical Temperature</th> <th></th>                                                                                                    | PDO Assignment (0x1C12):                                                                                                    | PDO Content (0x1A00):                                                                                                    |                                                                            |                                    | Physical Devices     Physical (EtherCAT)     Physical Temperature                                                                                                    |  |
| Download         Predefined PDO Assignment innel         Imput           ne         Online         Type         Size         >Addr         InPUt         Imput           negut dwords         INI         2.0         2.60         Input         Imput         Imput           negut dwords         INI         2.0         2.60         Input         Imput         Imput           system         USINT         1.0         152.00         Imput         Imput         Imput           vertosgito         BIT         0.1         152.40         Imput         Imput         Imput           tate         2         UNT         2.0         154.04         Imput         Imput         Imput           dwddr         195.02         Imput         0         Imput         Imput         Imput                                                                                                    | Download         Predefined PDO Assignment: (none)         Impact           ne         Online         Type         Size         >Addx. InVOX         User Linked to         >>>>>>>>>>>>>>>>>>>>>>>>>>>>                                                                                                    | ⊡0x1600                                                                                                    | Index Size Offs<br>0x2002:02 2.0 0.0<br>0x2000:01 1.0 2.0<br>3.0                                                                                                    | Name<br>2 Input dwords<br>1 Input byte                                     | Type Default (hex)<br>INT<br>USINT | mage-imp     Synchris     Source in the second second |  |
| interm         Online         Type         Size         >Addr         In/Out         Users         Linked to         A           input dwords         INT         2.0         800         Input 0         In/Out         In/Out                                                                                                    | ne Online Type Size ⇒Addr lyQbut User Linked to August Description of the second second secon | Download                                                                                                    | Predefined PDO Assignment: (none)                                                                                                    |                                                                            |                                    | But (child Provide Master)     But (child Provide Master)                                                                                                    |  |
|                                                                                                    |                                                                                                    | ne Online<br>Input dwords<br>linput byte<br>(sfstate<br>putToggle<br>tate 2<br>dxAddr 192.168.247.1.2                                                                   | Type         Size         >Addr         Inv/           INT         2.0         26.0         Inp           USINT         1.0         28.0         Inp           BIT         0.1         1522.0         Inp           BIT         0.1         1524.0         Inp           UIT         2.0         1548.0         Inp           UIT         2.0         1548.0         Inp           AMSADDR         8.0         1550.0         Inp | Dut User Linked to<br>ut 0<br>ut 0<br>ut 0<br>ut 0<br>ut 0<br>ut 0<br>ut 0 |                                    |                                                                                                    |  |
| (新次方案 ・ 〇 個県2 点 警告 0 0 43時息的 0 Clear 生成・IntelliSense ・ 使素類同時                                                                                                    |                                                                                                    | 1                                                                                                    |                                                                                                    |                                                                            |                                    | 1000                                                                                                    |  |

# 图 36 EtherCAT 从站输入

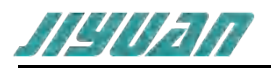

| General EberCAT Process Data Statup Coli-Online Diag History Online         Image: Coli-Online Diag History Online           Spr. Manager:         PO List:         Port March           Spr. Manager:         Port March         Pice Size         Pice Size           Spr. Manager:         Image         Pice Size         Pice Size           Spr. Manager:         Image         Pice Size         Pice Size           Spr. Manager:         Image         Pice Size         Pice Size           Spr. Manager:         Image         Pice Size         Pice Size           Spr. Manager:         Pice Size         Pice Size         Pice Size           Spr. Manager:         Pice Size         Pice Size         Pice Size           Spr. Manager:         Pice Size         Pice Size         Pice Size           Spr. Manager:         Pice Size         Pice Size         Pice Size           Spr. Manager:         Pice Size         Pice Size         Pice Size           Spr. Manager:         Pice Size         Pice Size         Pice Size           Spr. Size         Pice Size         Pice Size         Pice Size           Spr. Size         Pice Size         Pice Size         Pice Size           Spr. Size         Pice Size         Pice Size <t< th=""><th>A Real Property Data and</th><th></th><th></th><th></th><th></th><th></th><th><ul> <li>解决方案资源管理器</li> </ul></th><th></th></t<>                                                                                                    | A Real Property Data and                                                                                                    |                                                                                                    |                                                                                                    |                                                                           |                      |               | <ul> <li>解决方案资源管理器</li> </ul>                                                                                                    |   |
|----------------------------------------------------------------------------------------------------|----------------------------------------------------------------------------------------------------|----------------------------------------------------------------------------------------------------|----------------------------------------------------------------------------------------------------|---------------------------------------------------------------------------|----------------------|---------------|----------------------------------------------------------------------------------------------------|---|
| Sync Marager:         POD List:         Texas-7 # Grad Hill Hell Hell (1+-)           5. Size Type Fla         0 rd 2. Abb         0 rd 2. Abb         0 rd 2. Abb           1 192 Mb         0 rd 2. Abb         0 rd 2. Abb         0 rd 2. Abb           3 3 rep         0 rd 2. Abb         0 rd 2. Abb         0 rd 2. Abb           2 0 outputs         2 0         0 rd 2. Abb         0 rd 4. Abb           2 0 outputs         2 0         0 rd 4. Abb         0 rd 4. Abb           2 0 outputs         2 0         0 rd 4. Abb         0 rd 4. Abb           2 0 outputs         2 0         0 rd 4. Abb         0 rd 4. Abb           2 0 outputs         2 0         0 rd 4. Abb         0 rd 4. Abb           2 0 outputs         2 0 output dwords         1 rd 7. Abb         0 rd 4. Abb           2 0 output dwords         Name         Type Default (intr.)         0 rd 6. Abb           3 3 rep         0 rd 10 rd 1. Broot rep         1 rd 7. Abb         0 rd 6. Abb           2 routput dwords         Name         Type Default (intr.)         0 rd 6. Abb         0 rd 6. Abb           2 routput dwords         Name         Type Default (intr.)         0 rd 6. Abb           1 routput type                                                                                                    | seneral Ethert Al Process Cala Star                                                                                                    | tup CoE - Online Diag I                                                                                                    | History Online                                                                                          |                                                                           |                      |               | ▲ ○ ○ 公 部・ ○ ・ Ø ▶ -                                                                                                    |   |
| Bype         Processor         Processor           0         192         MAL.         0         0         192         MAL.         0         192         MAL.         0         192         MAL.         0         192         10         192         10         192         192         192         192         192         192         192         192         192         192         192         192         192         192         192         192         192         192         192         192         192         192         192         192         192                                                                                                    | 6                                                                                                    | 000154                                                                                                    |                                                                                                    |                                                                           |                      |               | 搜索解决方案资源管理器(Ctrl+;)                                                                                                    | 1 |
| POO Assignment (br1C12):         POO Content (br1600):         Image         Image         Image           Download         Pipedefined IPO Anignment: (none):         Name         Type         Default (hex)         0.2         2.0         0.0         2.0         0.0         2.0         0.0         2.0         0.0         2.0         0.0         2.0         0.0         2.0         0.0         2.0         0.0         2.0         0.0         2.0         0.0         2.0         0.0         2.0         0.0         2.0         0.0         2.0         0.0         2.0         0.0         2.0         0.0         2.0         0.0         2.0         0.0         2.0         0.0         2.0         0.0         2.0         0.0         2.0         0.0         2.0         0.0         2.0         0.0         2.0         0.0         0.0         0.0         0.0         0.0         0.0         0.0         0.0         0.0         0.0         0.0         0.0         0.0         0.0         0.0         0.0         0.0         0.0         0.0         0.0         0.0         0.0         0.0         0.0         0.0         0.0         0.0         0.0         0.0         0.0         0.0                                                                                                    | S         Size         Type         Fla           0         192         Mb           1         192         Mb           2         3         Orum           3         3         Inp | index Size Name<br>Ox1A 3.0 Inputs<br>Ox16 3.0 Output                                                                                                  | s<br>s<br>uts                                                                                           | Flags SM SU<br>3 0<br>2 0                                                 |                      |               | TwicAT Project      SySTEM     MOTION     FLC     SAFETY     AVALUTICS     Uno                                                                                                    |   |
| 20x1600         Name         State         Offs         Name         Type         Default (hers)         Default (hers) <td< th=""><th>PDO Assignment (0x1C12):</th><th>PDO Content (0x1600)</th><th>):</th><th></th><th></th><th></th><th>Device 1 (EtherCAT)     mage</th><th></th></td<>                                                                                                    | PDO Assignment (0x1C12):                                                                                                    | PDO Content (0x1600)                                                                                                    | ):                                                                                                    |                                                                           |                      |               | Device 1 (EtherCAT)     mage                                                                                                    |   |
| Download         Predefined PDO Assignment: (none)         Image: Construction of the construction of the construction of the | ⊡0x1600                                                                                                    | Index Size<br>0x2102:02 2.0<br>0x2100:01 1.0                                                                                                    | Offs<br>0.0<br>2.0<br>3.0                                                                               | Name<br>2 Output dwords<br>1 Output byte                                  | Type<br>INT<br>USINT | Default (hex) | ** image-Info     *    * Synchris     *    • on prots     *    • on prots     *    • on prots     *    • on prots     *    • on prots     *    • on prots     *    • on prots     *    • on prots     *    • on prots |   |
| Name         Online         Type         Size         >Addr         In/Out         Description         Description           2: Injurd Woords         INT         2.0         2.6.0         Injurt         0         Description         Description         Descrip         Description         Descrip                                                                                                    | Download                                                                                                    | Predefined PDO Assic                                                                                                    | anment: (none)                                                                                          |                                                                           |                      |               | P      Inputs                                                                                                    |   |
|                                                                                                    | ime Online 2 Input dwords 1 Input byte WcState inputToggle State 2 AdsAddr 192.168.247.1.2.                                                                                        | Type         Size           INT         2.0           USINT         1.0           BIT         0.1           BIT         0.1           UINT         2.0 | >Addr In/Or<br>26.0 Input<br>28.0 Input<br>1522.0 Input<br>1524.0 Input<br>1548.0 Input<br>1550.0 Input | at User Linked to<br>t 0<br>t 0<br>t 0<br>t 0<br>t 0<br>t 0<br>t 0<br>t 0 |                      |               | Ourpots     Ourpots     Wissing     Mappings                                                                                                    |   |

#### 图 37 EtherCAT 从站输出

EtherCAT 侧的输入输出需要跟 PROFINET 侧的输入输出数据大小尽量一致,例如第一个从站 Entalk 设备配置 2 个 Dword 输入 2 个 Dword 输出,第二个从站 Lenze-PND 配置 1 个 Byte 输入和 1 个 Byte 输出,对应到 EtherCAT 侧则是,如下图所示:

| TwinCAT Project - TcXaeShell           特(F)         範疇(F)         税間(V)         項目(P)         生成           〇 - 〇 13 - 〇 - 〇 二 4         〇 一 〇 秋         〇 一 〇 日         〇 一 〇 日         〇 回         ○ 日         ○ 日         ○ 日         ○ 日         ○ 日         ○ 一 〇 日         ○ 日         ○ □         ○ □         ○ □         ○ □         ○ □         ○ □         ○ □         ○ □         ○ □         ○ □         ○ □         ○ □ | (8) ₩8±0(D) TwinCAT TwinSAFE PLC 10104(M) Scope ILM(T) ₩CD(W) ₩80(H)<br>→ Debug - TwinCAT CE7 (ARM/V7) + № 851                                                                                          | 日- 응 Project<br>□ 主站<br>日 三 从站列表<br>□ EnTalk-1                   | Slot(pu0000) EnTalk 5<br>Subslot(pu0001) EnTalk<br>Subslot(pu8000) Interface<br>Exclusion(Pu9000) pare 1                                                              |
|----------------------------------------------------------------------------------------------------|----------------------------------------------------------------------------------------------------|------------------------------------------------------------------|----------------------------------------------------------------------------------------------------|
| TwinCAT Project 🌵 🗶                                                                                                    |                                                                                                    | - Lenze-PND-1                                                    | Subslot(0x8002) Port 2                                                                                                    |
| General EtherCAT Process Data Sta                                                                                                    | rtup CoE - Online Diag History Online                                                                                                    |                                                                  |                                                                                                    |
| Sync Manager:                                                                                                    | PDO List:                                                                                                    | 1                                                                | Slot(0x0001)                                                                                                    |
| S         Size         Type         Fla           0         192         Mb           1         192         Mb           3         3         On                                                                                                    | Index         Size         Name         Flags         SM         SU           0x1A3.0         Inputs         3         0         0         0         0         1630         Outputs         2         0 |                                                                  | Slat(0x0002) 002 DWord Input<br>Substat(0x0001) 002 DWord Input<br>Substat(0x0003) 002 DWord Output<br>Substat(0x0003) 002 DWord Output<br>Entails:1 tomes %003 ≤ ±44 |
| PDO Assignment (0x1C12):                                                                                                    | PDG Content (0x1A00):<br>Index Size Offs Name Type Depart (here)                                                                                                    | <ul> <li>□· 合 Project</li> <li>□ 主站</li> <li>□ = 从站列康</li> </ul> | Slat(0x0000) 3200C ^^<br>Subslat(0x0001) 3200C                                                                                                    |
|                                                                                                    | 0x2002.02 2.0 0.0 2 Input dwords INT<br>0x2000.01 1.0 2.0 1 Input byte USINT<br>3.0                                                                                                    | EnTalk-1                                                         | Slot(0x0001) Slave-In / Master-Out Byte 01<br>Subslot(0x0001) Slave-In / Master-Out Byte                                                                              |
| Download                                                                                                    | Predefined PDO Assignment: (none)                                                                                                    |                                                                  | Slot(0x0002) Slave-Out / Master-In Byte 01                                                                                                    |
| Name Online                                                                                                    | Type Size >Addr In/Out User Linked to                                                                                                    | -                                                                | Subsequences Slave-Out / Master-In Byte                                                                                                    |
| <ul> <li>2 Input dwords</li> <li>1 Input byte</li> </ul>                                                                                                    | INT 2.0 26.0 Input 0<br>USINT 1.0 28.0 Input 0                                                                                                    |                                                                  | Slot(0x0003)                                                                                                    |
| ♥ WcState                                                                                                    | BIT 0.1 1522.0 Input 0                                                                                                    |                                                                  | Slot(0x0004)                                                                                                    |
| State 2                                                                                                    | UINT 2.0 1548.0 Input 0                                                                                                    |                                                                  |                                                                                                    |
| AdsAddr 192.168.247.1.2                                                                                                    | 2 AMSADDR 8.0 1550.0 Input 0                                                                                                    |                                                                  | Slot(0x0005)                                                                                                    |
| 错误到续                                                                                                    |                                                                                                    |                                                                  | Slot(0x0006) 7 ×                                                                                                    |
| 整个解决方案 * 🔇 错误 2                                                                                                    | ▲ 警告 0 0 45% 聴 D 0 Clear 生成 + IntelliSense *                                                                                                    |                                                                  | Slot(0x0007)                                                                                                    |
| 2022/2/04 15:04:44 972 mc 90<br>错误列表 第出 异常设置                                                                                                    | v 2 (ADBODY CIDDLY: state chaone aborted /requested "20202", back to "2017"                                                                                                    |                                                                  | Slot(0x0008)                                                                                                    |

图 38 PROFINET 侧从站输入 EtherCAT 从站输入

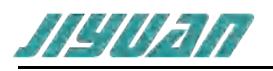

| TwinCAT Project - TrYaeShell                                                       |                                                                                                    | IØ                                | ▼ EnTalk-1 X Lenze-PND-1 主站                                                |
|------------------------------------------------------------------------------------|----------------------------------------------------------------------------------------------------|-----------------------------------|----------------------------------------------------------------------------|
| ) 時期(E) 税用(F) 20日(P) 生)<br>・ 2 税 ・ 2 ・ 2 ・ 4 単 学 米 ①<br>Id 4024.7 (Loaded) ・ - 語 〇 | 8(6) %Rd(D) TwinCAT TwinSAFE PLC EBL(M) Scope IR(T) %RD(W) %Rd(H)                                                                                                    | B·응 Project<br>□ 登主站<br>日· 三 从地列续 | Slot(0x0000) EnTalk<br>Subslot(0x0001) EnTalk<br>Subslot(0x0000) Interface |
| winCAT Project 🔍 🗙                                                                 |                                                                                                    | Lenze-PND-1                       | Subslot(0x8001) Port 1                                                     |
| General EtherCAT Process Data S                                                    | tartup CoE - Online Diag History Online                                                                                                    |                                   | Subslot(0x8002) Port 2                                                     |
| Sync Manager:                                                                      | PDO List:                                                                                                    |                                   | Slot(0x0001)                                                               |
| S Size Type Fla<br>0 192 Mb<br>1 192 Mb                                            | Index         Size         Name         Flags         SM         SU           0x1A         3.0         Inputs         3         0           0x16         3.0         Outputs         2         0 |                                   | Slot(0x0002) 002 DWord Input<br>Subslot(0x0001) 002 DWord Input            |
| 2 3 Out<br>3 3 Inp                                                                 |                                                                                                    |                                   | Slot(0x0003) 002 DWord Output                                              |
|                                                                                    |                                                                                                    | IQ                                | ▼ EnTalk-1 Lenze-PND-1 × 主站                                                |
| PDO Assignment (0x1C12):                                                           | PDO Content (0x1600):                                                                                                    | 😅 😸 Project                       | Slot(0x0000) 3200C                                                         |
| Øx1600                                                                             | Index Size Offs Name Type Default Decy                                                                                                    | 一 <b>口</b> 主站<br>中 — 从站到来         | Subslot(0x0001) 3200C                                                      |
|                                                                                    | 0x2100:01 1.0 2.0 1 Output dwords INI<br>0x2100:01 1.0 2.0 1 Output byte USINT<br>3.0                                                                                                    | C EnTalk-1                        | Slot(0x0001) Slave-In / Master-Out Byte 01                                 |
| Doubland                                                                           | Production of TPD Assistant Instal                                                                                                    |                                   | Subslot(0x0001) Slave-In / Master-Out Byte                                 |
| ame Online                                                                         | Type Size »Addr., In/Out User., Linked to                                                                                                    | -                                 | Slot(0x0002) Slave-Out / Master-In Byte 01                                 |
| 2 Input dwords                                                                     | INT 2.0 25.0 Input 0                                                                                                    |                                   | Subslot(0x0001) Slave-Out / Master-In Byte                                 |
| 1 Input byte<br>WcState                                                            | USINT 1.0 28.0 Input 0<br>BIT 0.1 1522.0 Input 0<br>BIT 0.1 1523.0 Input 0                                                                                                    |                                   | Slot(0x0003)                                                               |
| State 2<br>AdsAddr 192.168.247.1                                                   | UINT 2.0 1548.0 Input 0<br>2 AMSADDR 8.0 1550.0 Input 0                                                                                                    |                                   | Slot(0x0004)                                                               |
| 视列表                                                                                |                                                                                                    |                                   | Slot(0x0005)                                                               |
| 整个解决方案 • 🙆 编误 2                                                                    | ▲ 警告 0 0 45消费的 0 Clear 生成 + IntelliSense +                                                                                                    |                                   | Slot(0x0006)                                                               |
|                                                                                    | ov 2 (&DB000' (1001): state channe aborted (requested 'BBEOB' back to 1NIT')                                                                                                    |                                   | Slot(0x0007)                                                               |
|                                                                                    |                                                                                                    |                                   | Slot(0x0008)                                                               |
|                                                                                    |                                                                                                    |                                   | ( )                                                                        |

# 图 39 PROFINET 从站侧输出 EtherCAT 从站输出

# 4.4.3PROFINET 侧从站在线状态诊断

PN 侧主站与从站的在线状态可在 TwinCAT3 上面查看,诊断数据分为周期性数据和非周期性数据 (0x3300 只能为非周期性数据),如下表格所示:

| 3100 | 0001 | Low 16byte       | 从站状态,1 个   | 1 表示在线, 0 表   |
|------|------|------------------|------------|---------------|
|      |      | status           | bit 代表一个从  | 示离线.          |
|      |      |                  | 站。IP 地址作为区 |               |
|      | 0002 | High 16byte      | 分从站的标识。.   |               |
|      |      | status           |            |               |
|      | 0003 | Low 16byte diag  | 诊断状态,1个    | 1 表示有诊断信      |
|      |      |                  | bit 代表一个从  | 息, 0 表示已经读    |
|      | 0004 | High 16byte diag | 站。IP 地址作为区 | 取了诊断信息。       |
|      |      |                  | 分从站的标识。    |               |
| 3200 | 0001 | 16byte           | 主站信息       |               |
| 3300 | 0001 | 4byte            | 待读取诊断信息的   | EC 主 站可通过对    |
|      |      |                  | 从站 IP      | 象 3300:0001 写 |
|      |      |                  |            | 入想要读取诊断信      |
|      |      |                  |            | 息的从站 IP 地     |
|      |      |                  |            | 址。            |
|      |      |                  |            |               |
|      | 0002 | 128byte          | 从站诊断信息     | EC 主 站通 过 对   |
|      |      |                  |            | 象 3300:0002 读 |

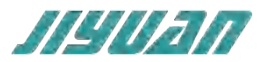

| <br> | <br> |           |
|------|------|-----------|
|      |      | 取当前写入的 IP |
|      |      | 地 址 的诊断信  |
|      |      | 息。        |
|      |      |           |

#### 各个 PN 从站的状态和诊断标志可添加为周期性数据,可在输入数据中添加索引 3100,如下图所示:

| TwinCAT Project - TcXaeShell<br>Z件(F) 初期(E) 初間(V) 30日(P) 生<br>G - つ 2 ・ 3 - 4 単 米 人<br>Build 4004 2 (1 optice) | 版(B) 網社(D)     | TwinCAT Tw<br>Debug | INSAFE PLC IIIIA(N<br>• TwinCAT CE7 (ARM | t) Scope 王<br>Ⅳ7) • ▶ 附加 | 用(T) 單口(W) 帮助(H)<br>       | 🍠 key           | ⊽ ₽ навакин-о<br>- 司▶局主体で曰<br>                                                                                                    | P = 8 ×       |
|----------------------------------------------------------------------------------------------------|----------------|---------------------|------------------------------------------|--------------------------|----------------------------|-----------------|----------------------------------------------------------------------------------------------------|---------------|
| TwinCAT Project # X                                                                                            |                |                     |                                          |                          |                            |                 | · Nateringens                                                                                                    | * 1 ×         |
| S Size Turne Ha                                                                                                | Index          | Size Name           | Elaor                                    | CM CII                   |                            |                 | DOCH- D.C.F.                                                                                                    |               |
| 0 192 Mb                                                                                                    | 0x1A           | 10.0 Inputs         |                                          | 3 0                      |                            |                 | 後金銀座大廠市運営環境にtrl+1                                                                                                    | ρ.            |
| 1 192 Mb                                                                                                    | 0x16           | 0.0 Outputs         |                                          | 2 0                      |                            |                 | ■ 解决方案"TwinCAT Project"(1 个项目)                                                                                                    |               |
| 2 0 Ou<br>3 10 Inp                                                                                             |                |                     |                                          |                          |                            |                 | TwinCAT Project      System     Software     Software     Software     Software     Software     Software     Software     Software |               |
| PDO Assignment (0x1C12)                                                                                        | RDO Cont       | ent (0x1A00):       |                                          |                          |                            | _               | ANALYTICS                                                                                                    |               |
| 20x1600                                                                                                    | Index          | Size Offe Nam       |                                          | Turne                    | Default                    |                 | 4 🗾 VO                                                                                                    |               |
|                                                                                                    | 0x31           | 2.0 0.0 PN S        | itatus Low 16 bytes                      | INT                      |                            |                 | Devices     Device 1 (EtherCAT)                                                                                                    |               |
|                                                                                                    | 0x31           | 2.0 2.0 PN S        | itatus High 16 bytes                     | INT                      |                            |                 | 블 Image                                                                                                    |               |
|                                                                                                    | 0x31           | 2.0 4.0 PN C        | Diag Low 16 bytes                        | INT                      |                            |                 | tmage-Info                                                                                                    |               |
|                                                                                                    | 0831           | 2.0 0.0 PTVL        | hag High to bytes                        | INI                      |                            | ~               | P SyncUnits                                                                                                    |               |
| Download                                                                                                    | Predefine      | ed PDD Assignmen    | nt: (none)                               |                          |                            |                 | D Outputs                                                                                                    |               |
| PDO Assignment                                                                                                 | Load PDC       | ) info from device  |                                          |                          |                            |                 | InfoData                                                                                                    |               |
| PDO Configuration                                                                                              | Curre Utrit    | Assimonent          |                                          |                          |                            | _               | Box 1 (En Laix Processer)                                                                                                    |               |
| Name                                                                                                    | Online         | Tune                | Cine Address                             | In Cost                  | Urar Linked to             |                 |                                                                                                    |               |
| PN Status Low 16 bytes                                                                                         | Chante         | INT                 | 2.0 26.0                                 | input                    | 0                          | - i             |                                                                                                    |               |
| PN Status High 16 bytes                                                                                        |                | INT                 | 2.0 28.0                                 | Input                    | 0                          |                 |                                                                                                    |               |
| PN Diag Low 16 bytes                                                                                           |                | INT                 | 2.0 30.0                                 | Input                    | 0                          |                 |                                                                                                    |               |
| <ul> <li>PN Diag High 16 bytes</li> </ul>                                                                      |                | INT                 | 2.0 32.0                                 | Input                    | 0                          |                 |                                                                                                    |               |
| We State                                                                                                    |                | BIT                 | 0.1 1522.0                               | input                    | 0                          |                 |                                                                                                    |               |
| - HESSAR                                                                                                    |                | bit                 | 0.1 10000                                | apor                     | •                          | _               |                                                                                                    | - 1.4         |
| 新小校会大学 · · · · · · · · · · · · · · · · · · ·                                                                   |                | 0 4556B 00 0        | Clear dirth a Intellit                   | nia r                    |                            |                 | 10-11-1                                                                                                    | 12im 0 -      |
| 3 340                                                                                                    | a dra o        |                     | LIG + HIGHIS                             |                          |                            |                 | 1513                                                                                                    | 12            |
| A 2022/8/7 9-18-22.559 ms 1.5                                                                                  | ar 2 (absonce) | 1001% INIT to PRE   | OP failed Error 'check                   | uendor id! Com           | antison (0x00000009) == '0 | 00414243' faile | HX HX                                                                                                    | 17            |
| 植误列表 輸出 异常设置                                                                                                   |                |                     |                                          |                          |                            |                 |                                                                                                    |               |
| 7 55/6                                                                                                    |                |                     |                                          |                          |                            |                 |                                                                                                    | ★ 認知可能的代码管理 + |

#### 图 40 周期性从站状态

各个 PN 从站的详细诊断信息,可通过非周期 SDO 读写索引 3300 获取。可在 CoE - Online 中查看,如下图所示:

| ind 4024.7 (Loaded) * 💡 🔝                   |                    | Witte 14          | InCAT Proj | ect • <local></local> |        | 1.8            |     | 11 P 11 1 7 1 4 0 10 0 8 10 0 .                                                  |       |          |
|---------------------------------------------|--------------------|-------------------|------------|-----------------------|--------|----------------|-----|----------------------------------------------------------------------------------|-------|----------|
| TwinCAT Project & ×                         | in the second case | Online Disc Histo | 0.5        |                       |        |                |     | 解決方案許導致目標                                                                        |       | • # )    |
| General EtherCAT Process L                  | ata startup cue -  | Diag Histo        | ary Unline | 2                     |        |                |     | 0000.0.0.                                                                        |       |          |
| Update List                                 | Auto Update        | Single Update     | e Show     | Offline Data          |        |                | 111 | 受索解决方案资源管理器(Ctrl+;)                                                              |       | بر<br>بر |
| Advanced                                    |                    |                   |            |                       |        |                |     | ig] 解决方案"TwinCAT Project"(1 个项目)                                                 |       |          |
| Participation                               |                    | 1                 |            |                       |        |                |     | Þ SYSTEM                                                                         |       |          |
| Add to Startup                              | Online Data        | Module C          | JD (ADE PO | NO: U                 |        |                | -11 | MOTION                                                                           |       |          |
| Index Name                                  | Flags              | Value             | U          | nit                   |        | ~              |     | PLC                                                                              |       |          |
| * 2305:0 Output 1 bytes                     | 1271-15 M RO       | > 254 <           |            |                       |        |                |     | SAPELY Get                                                                       |       |          |
| + 2310:0 Output 1 word                      | 0001-02 MRO        | > 254 <           |            |                       |        |                |     | ANALYTICS                                                                        |       |          |
| * 2311:0 Output 1 word                      | 0255-05 MRO        | > 254 <           |            |                       |        |                |     | 4 🖬 VO                                                                           |       |          |
| + 2312:0 Output 1 word                      | 0509-07 M RO       | > 254 <           |            |                       |        |                |     | Devices                                                                          |       |          |
| * 2320:0 Output 1 dword                     | 0001-0 MRO         | > 254 <           |            |                       |        |                |     | Device 1 (EtherCAT)                                                              |       |          |
| * 2321:0 Output 1 dword                     | 0255-0 MRO         | > 254 <           |            |                       |        |                |     | image                                                                            |       |          |
| = 3100:0 PN Slave Status                    | MRO                | >2 <              |            |                       |        |                |     | image-Info                                                                       |       |          |
| 310 PN Status Low                           | 6 bytes RO P       | 00 00 00 00 00 0  | 00 0       |                       |        |                |     | SyncUnits                                                                        |       |          |
| 310 PN Status High                          | 16 bytes RO P      |                   |            |                       |        |                |     | Inputs                                                                           |       |          |
| 310 PN Diag Low 16                          | bytes RO P         |                   |            |                       |        |                |     | Outputs                                                                          |       |          |
| 310 PN Diag High 1                          | 5 bytes RO P       |                   |            |                       |        | 100            |     | InfoData                                                                         |       |          |
| = 3200:0 PN Master State                    | JS MRO             | >1<               |            |                       |        |                |     | P Box 1 (EnTaik PROFINET Master)<br>94 14 19 19 19 19 19 19 19 19 19 19 19 19 19 |       |          |
| 320 PN Master Stati                         | is 16 byt RO P     | 02 00 00 00 00 0  | 00 00      |                       |        |                | ~   | a mappings                                                                       |       |          |
| Name                                        | Online             | Type              | Size       | >Address              | In/Out | User Linked to | ^   |                                                                                  |       |          |
| <ul> <li>PN Status Low 16 bytes</li> </ul>  |                    | INT               | 2.0        | 26.0                  | Input  | 0              |     |                                                                                  |       |          |
| <ul> <li>PN Status High 16 bytes</li> </ul> |                    | INT               | 2.0        | 28.0                  | Input  | 0              |     |                                                                                  |       |          |
| PN Diag Low 16 bytes                        |                    | INT               | 2.0        | 30.0                  | Input  | 0              |     |                                                                                  |       |          |
| <ul> <li>PN Diag High 16 bytes</li> </ul>   |                    | INT               | 2.0        | 32.0                  | Input  | 0              |     |                                                                                  |       |          |
| PN Master Status 16 bytes                   |                    | INI               | 2.0        | 34.0                  | input  | U              |     |                                                                                  |       |          |
| westate                                     |                    | BIT               | 0.1        | 1522.0                | input  | 0              | M   |                                                                                  |       |          |
| 唐梁列表                                        |                    |                   |            |                       |        |                |     |                                                                                  |       | - 4 >    |
| 整个解决方案 * 😳                                  | 信戌 13 ▲ 警告 0       | 45遍恩的0            | Clear      | 生症 + IntelliSense     |        |                |     | 12                                                                               | 素性灵列表 | P        |
|                                             |                    |                   |            |                       |        |                |     | 1912                                                                             | *     | 1-       |

图 41 非周期性诊断从站数据

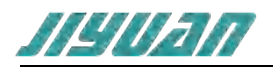

# 4.4.4 模块应用示意图

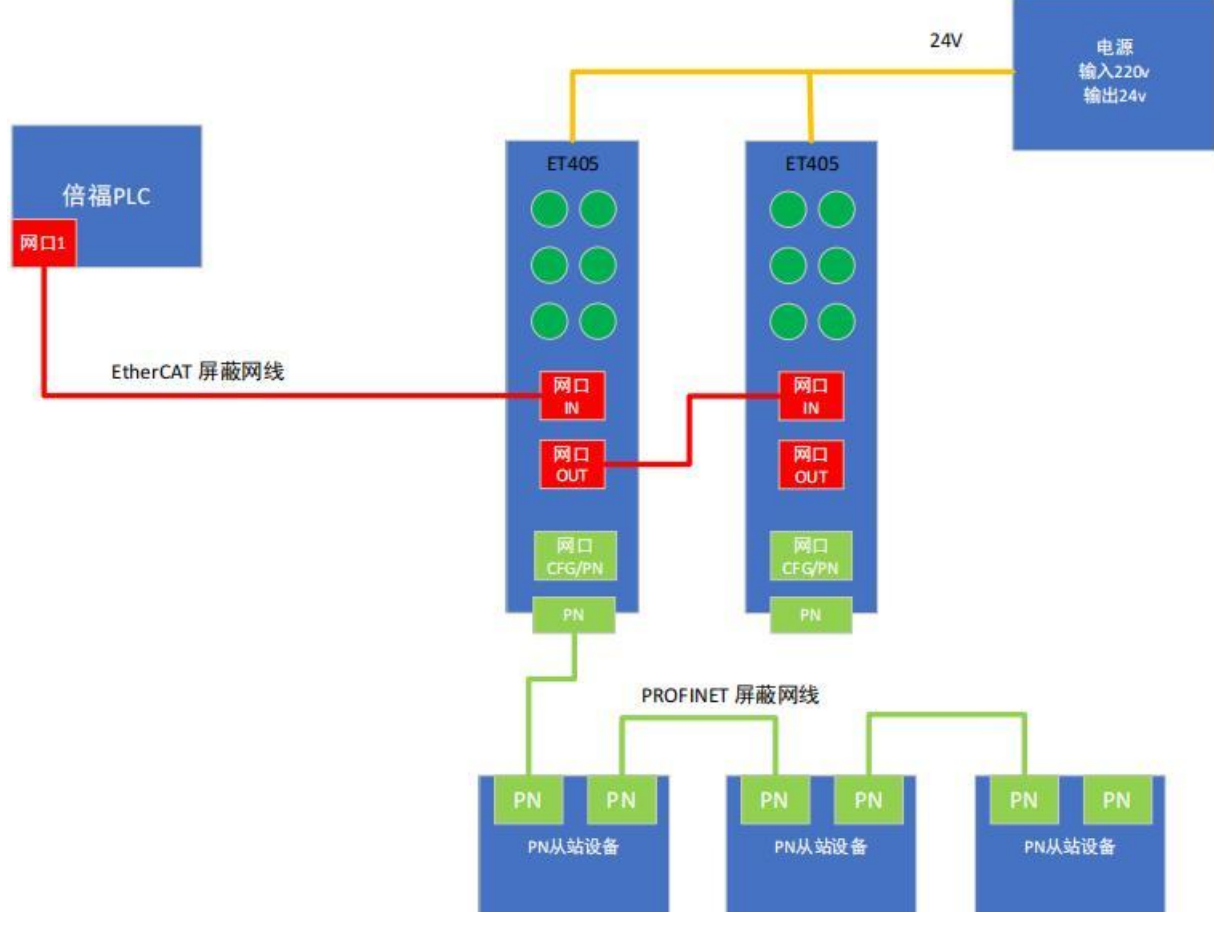

图 42 模块应用概述

# 5 安装

# 5.1 机械尺寸

尺寸: 40mm (宽) ×110mm (高) ×74mm (深)

# 5.2 安装方法

35mm DIN 导轨安装

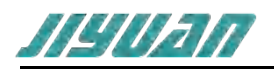

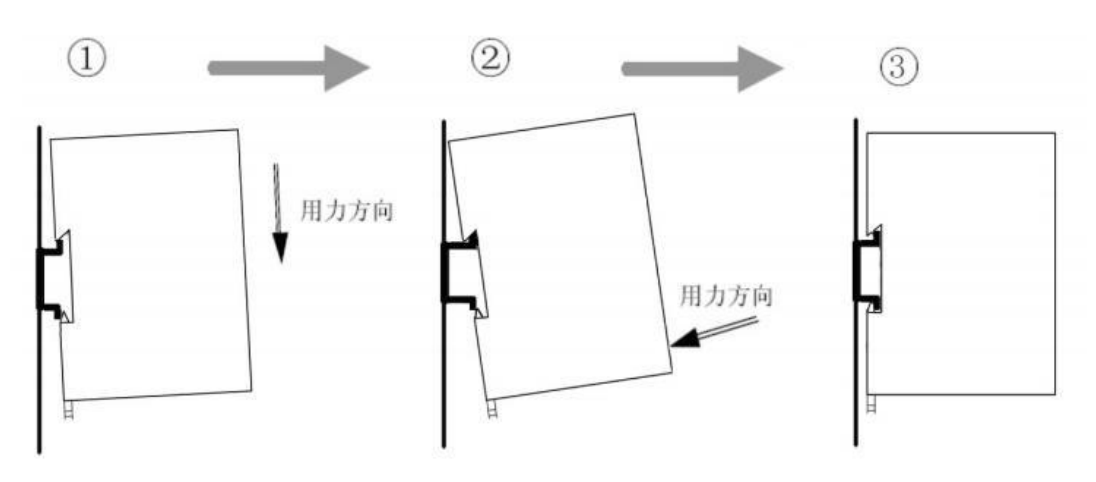

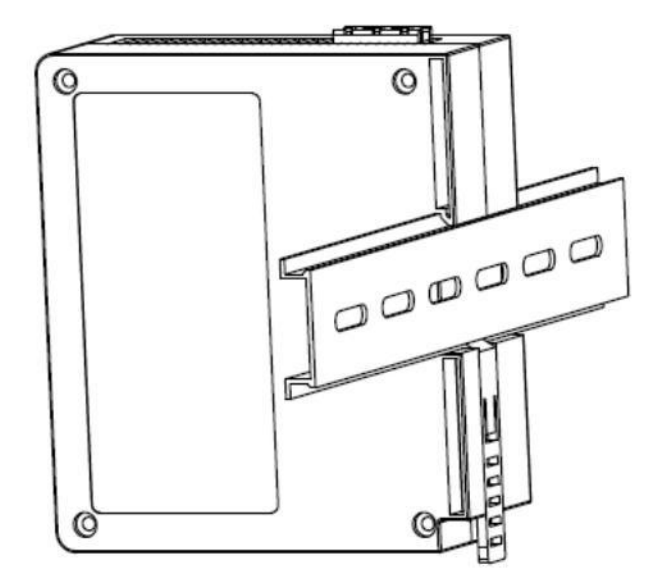

# 5.3 运行维护及注意事项

- ▶ 模块需防止重压,防止损坏;
- ▶ 模块需防止重击,以防器件损坏;
- > 供电电压控制在说明书的要求范围内, 防止内部器件烧坏;
- ▶ 模块防止进水,防止内部器件损坏;
- > 上电前请检查接线,防止接错损坏模块。

#### 版本说明:

| 版本       | 更新时间     | 更新内容 | 更新者    |
|----------|----------|------|--------|
| Ver1.0.0 | 2023/8/7 | 初版   | Entalk |